# MANUAL PENGGUNA SISTEM INTRANET MELAKA

# **MODUL : PENTADBIRAN & TETAPAN**

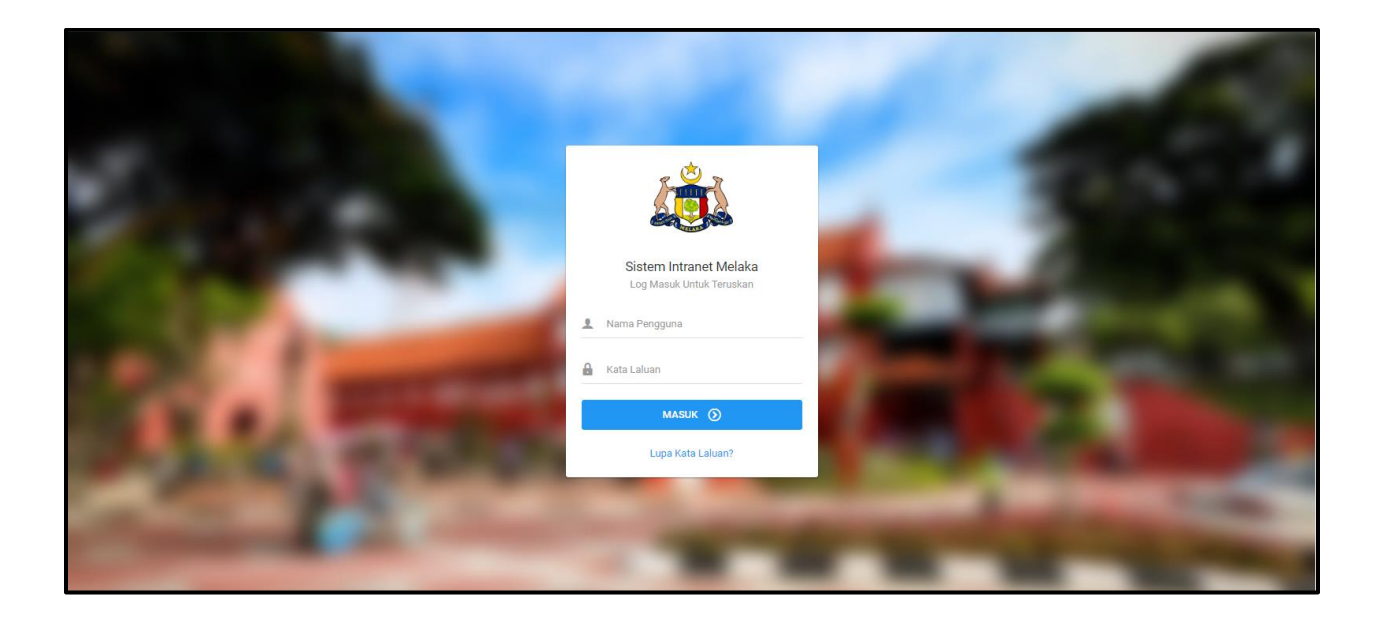

# **SENARAI KANDUNGAN**

# **1.0 ROLE : SUPER USER**

| 1.1 Senarai Semua Pengguna                                                                                                    | 3                                                |
|----------------------------------------------------------------------------------------------------|--------------------------------------------------|
| 1.1.1 Kemaskini Maklumat                                                                                                    | 5                                                |
| 1.2 Pengurusan Pengguna Admin                                                                                                    | 7                                                |
| 1.2.1 Tambah Pentadbir                                                                                                    | 9                                                |
| 1.2.1 Kemaskini Akaun Pentadbir1                                                                                                    | .0                                               |
| 1.3 Pengurusan Peranan1                                                                                                    | 2                                                |
| 1.3.1 Lihat Peranan Pengguna1                                                                                                    | .4                                               |
| 1.4 Pengurusan Jawatan & Gred1                                                                                                    | 6                                                |
| 1.4.1 Tambah Jawatan1                                                                                                    | .8                                               |
| 1.4.2 Kemaskini Jawatan 1                                                                                                    | 9                                                |
| 1.5 Pengurusan Pejabat 2                                                                                                    | 1                                                |
|                                                                                                    |                                                  |
| 1.6 Pengurusan Berita Terkini 2                                                                                                    | 4                                                |
| <b>1.6 Pengurusan Berita Terkini2</b> 1.6.1 Tambah Berita Terkini2                                                                                                    | <b>4</b>                                         |
| <b>1.6 Pengurusan Berita Terkini2</b> 1.6.1 Tambah Berita Terkini21.6.2 Papar2                                                                                                    | <b>4</b><br>6                                    |
| <b>1.6 Pengurusan Berita Terkini2</b> 1.6.1 Tambah Berita Terkini21.6.2 Papar21.6.3 Kemaskini2                                                                                                    | .6<br>.8<br>.9                                   |
| 1.6 Pengurusan Berita Terkini       2         1.6.1 Tambah Berita Terkini       2         1.6.2 Papar       2         1.6.3 Kemaskini       2         1.7 Pengurusan Acara       3                                                                                                    | .6<br>.8<br>.9<br><b>0</b>                       |
| 1.6 Pengurusan Berita Terkini21.6.1 Tambah Berita Terkini21.6.2 Papar21.6.3 Kemaskini21.7 Pengurusan Acara31.7.1 Tambah Acara3                                                                                                    | 24<br>26<br>29<br>2                              |
| 1.6 Pengurusan Berita Terkini       2         1.6.1 Tambah Berita Terkini       2         1.6.2 Papar       2         1.6.3 Kemaskini       2         1.7 Pengurusan Acara       3         1.7.1 Tambah Acara       3         1.7.2 Papar       3                                                                                                    | 24<br>26<br>29<br>2<br>4                         |
| 1.6 Pengurusan Berita Terkini       2         1.6.1 Tambah Berita Terkini       2         1.6.2 Papar       2         1.6.3 Kemaskini       2         1.7 Pengurusan Acara       3         1.7.1 Tambah Acara       3         1.7.2 Papar       3         1.7.3 Kemaskini       3                                                                                                  | 24<br>26<br>29<br>20<br>2<br>4<br>5              |
| 1.6 Pengurusan Berita Terkini       2         1.6.1 Tambah Berita Terkini       2         1.6.2 Papar       2         1.6.3 Kemaskini       2         1.6.3 Kemaskini       2         1.7 Pengurusan Acara       3         1.7.1 Tambah Acara       3         1.7.2 Papar       3         1.7.3 Kemaskini       3         1.7.4 Hapus       3                                      | 24<br>28<br>29<br>20<br>4<br>5<br>6              |
| 1.6 Pengurusan Berita Terkini       2         1.6.1 Tambah Berita Terkini       2         1.6.2 Papar       2         1.6.3 Kemaskini       2         1.6.3 Kemaskini       2         1.7 Pengurusan Acara       3         1.7.1 Tambah Acara       3         1.7.2 Papar       3         1.7.3 Kemaskini       3         1.7.4 Hapus       3         1.8 Pengurusan Modul       3 | 4<br>8<br>9<br>0<br>2<br>4<br>5<br>6<br><b>8</b> |

| 1.9 Pengurusan Cuti                                           | 41 |
|---------------------------------------------------------------|----|
| 1.9.1 Tambah Cuti                                             | 43 |
| 1.9.2 Papar                                                   | 44 |
| 1.9.3 Kemaskini                                               | 45 |
| 1.10 Konfigurasi Emel                                         | 46 |
| 1.10.1 Tambah Konfigurasi                                     | 48 |
| 1.10.2 Papar                                                  | 49 |
| 1.10.3 Kemaskini                                              | 50 |
| 1.10.4 Hapus                                                  | 51 |
| 1.11 Pengurusan Hebahan                                       | 52 |
| 1.11.1 Tambah Hebahan                                         | 54 |
| 1.11.2 Papar                                                  | 55 |
| 1.11.3 Kemaskini                                              | 56 |
| 1.12 Lookup Table                                             | 58 |
| 1.11.1 Lihat Maklumat, Tambah Maklumat dan Kemaskini Maklumat | 60 |
| 1.13 Pemetaan Jabatan                                         | 63 |
| 1.14 Audit Trail                                              | 66 |

# **1.0 ROLE : SUPER USER**

# 1.1 Senarai Semua Pengguna

| MOD      | UL                                   |   |
|----------|--------------------------------------|---|
| <u>.</u> | Direktori Kakitangan                 | > |
| Q        | Tempahan Bilik Mesyuarat             | > |
| æ        | Tempahan Kenderaan                   | > |
|          | Aduan Kerosakan Komputer             | > |
| *        | Aduan Kebersihan &<br>Kerosakan Aset | > |
| $\times$ | Mohon Domain & Email                 | > |
| ۵        | Permohonan Aksesori<br>Komputer      | > |
|          | Permohonan Kemudahan<br>Rangkaian    | > |
|          | Pinjaman Peralatan<br>Komputer       | > |
| PENT     | ADBIRAN                              |   |
| \$       | Pentadbiran & Tetapan                | > |
|          | Laporan                              | > |

2. Klik butang Senarai Permohonan seperti paparan di bawah.

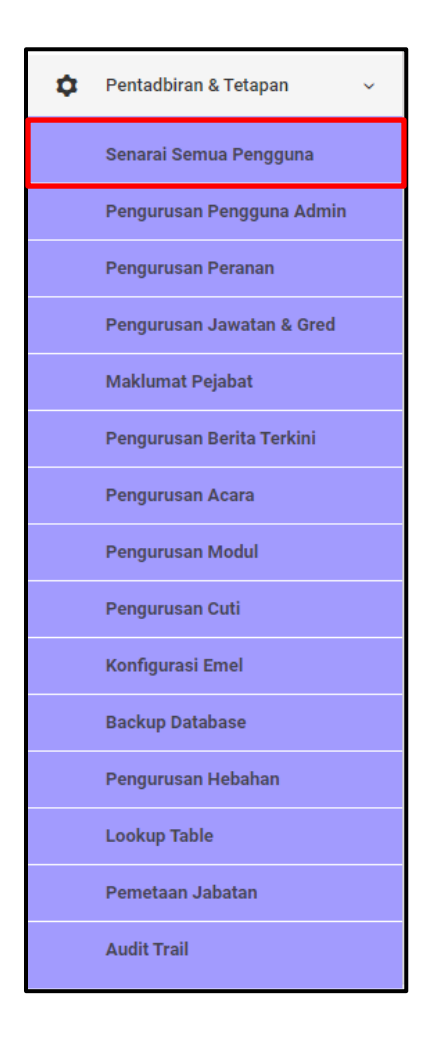

3. Sekiranya butang **Senarai Semua Pengguna** diklik, paparan Senarai Semua Pengguna akan dipaparkan.

| Senarai S   | emua Pengguna                           |                    |                                                      |                                   |                 |            |
|-------------|-----------------------------------------|--------------------|------------------------------------------------------|-----------------------------------|-----------------|------------|
| Filter: Typ | e to filter Q                           |                    |                                                      | Show: 10 v CC                     | PPY EXCEL       | PDF = ~    |
| No. ^       | Nama 🗘                                  | Jawatan 🗘          | Jabatan 🗘                                            | Status Akaun 🗘                    | Status<br>Aktif | Tindakan 🗘 |
| 1           | Asdasdasdasdasdasd                      |                    | Jabatan Ketua Menteri Melaka                         | LENGKAP                           | TIDAK AKTIF     | ≡∙         |
| 2           | Muhammad Dinie Benjamin Bin<br>Zolkifli |                    | Jabatan Mufti Negeri Melaka                          | LENGKAP                           | TIDAK AKTIF     | ≡·         |
| 3           | Muhammad Dinie Benjamin Bin<br>Zolkifli | Kerani             | Jabatan Mufti Negeri Melaka                          | PENDAFTARAN BARU                  | TIDAK AKTIF     | ≡.         |
| 4           | Jepute                                  | Pegawai ICT        | Pejabat Kewangan dan Perbendaharaan Negeri<br>Melaka | LENGKAP                           | AKTIF           | ≡-         |
| 5           | Aman Mansur                             | Pegawai ICT        | Pejabat Kewangan dan Perbendaharaan Negeri<br>Melaka | LENGKAP                           | AKTIF           | ≡.         |
| 6           | Athrun Zala                             | Pegawai ICT        | Jabatan Ketua Menteri Melaka                         | DILULUSKAN JABATAN/BAHAGIAN       | AKTIF           | ≡-         |
| 7           | Aizen                                   | Pegawai ICT        | Jabatan Ketua Menteri Melaka                         | LENGKAP                           | TIDAK AKTIF     | ≡-         |
| 8           | Egil                                    | PEMBANTU<br>TADBIR | Jabatan Ketua Menteri Melaka                         | PENDAFTARAN BARU                  | TIDAK AKTIF     | ≡∙         |
| 9           | RIESTA                                  | Pegawai ICT        | Jabatan Ketua Menteri Melaka                         | TIDAK DILULUSKAN JABATAN/BAHAGIAN | TIDAK AKTIF     | ≡-         |

#### 1.1.1 Kemaskini Maklumat

1. Untuk kemaskini status akaun pengguna, klik butang **Papar** seperti paparan di bawah.

| 1 | Asdasdasdasdasdasd                      | Jabatan Ketua Menteri Melaka | LENGKAP | ТІЛАКАКТІЕ |
|---|-----------------------------------------|------------------------------|---------|------------|
| 2 | Muhammad Dinie Benjamin Bin<br>Zolkifli | Jabatan Mufti Negeri Melaka  | LENGKAP | 🖵 Papar    |

2. Sekiranya butang **Papar** diklik, paparan Maklumat Pengguna akan dipaparkan.

| Maklumat Pengguna       |                                            |
|-------------------------|--------------------------------------------|
| Kategori                | ANAK SYARIKAT BADAN BERKANUN NEGERI MELAKA |
| Nama                    | Asdasdasdasdasdasd                         |
| No Telefon Bimbit       | 035156146515                               |
| MAKLUMAT PEKERJAAN      |                                            |
| Jawatan                 | Pegawai Syariah LS54                       |
| Jabatan                 | Jabatan Ketua Menteri Melaka               |
| Bahagian                | Bahagian Pengurusan Sumber Manusia         |
| Alamat Pejabat          | sadasdasdasd                               |
| No Telefon Pejabat      | 5161                                       |
| No Telefon Pejabat (AM) | 06-333 3333                                |
| No Faks Pejabat         | 41468181                                   |
| Emel                    | dahjdbhjasdbh@ahbdahjsd.com                |

- 3. Masukkan maklumat yang ingin dikemaskini pada ruang yang disediakan pada bahagian bawah paparan.
- 4. Klik butang Kemaskini.

| Jabatan *      | Jabatan Ketua Menteri Melaka       |   | ~ |
|----------------|------------------------------------|---|---|
| Bahagian       | Bahagian Pengurusan Sumber Manusia |   | • |
| Status Akaun * | LENGKAP                            | ~ |   |
| Status Aktif * | Tidak Aktif                        | * |   |
|                | KEMASKINI                          | • |   |

# 1.2 Pengurusan Pengguna Admin

| MOD            | UL                                   |   |
|----------------|--------------------------------------|---|
| 2              | Direktori Kakitangan                 | > |
| Q              | Tempahan Bilik Mesyuarat             | > |
| ⇔              | Tempahan Kenderaan                   | > |
|                | Aduan Kerosakan Komputer             | > |
| *              | Aduan Kebersihan &<br>Kerosakan Aset | > |
| $\boxtimes$    | Mohon Domain & Email                 | > |
| ۵              | Permohonan Aksesori<br>Komputer      | > |
|                | Permohonan Kemudahan<br>Rangkaian    | > |
|                | Pinjaman Peralatan<br>Komputer       | > |
| PENT           | TADBIRAN                             |   |
| ٥              | Pentadbiran & Tetapan                | > |
| <b>أليا</b> اً | Laporan                              | > |

2. Klik butang Pengurusan Pengguna Admin seperti paparan di bawah.

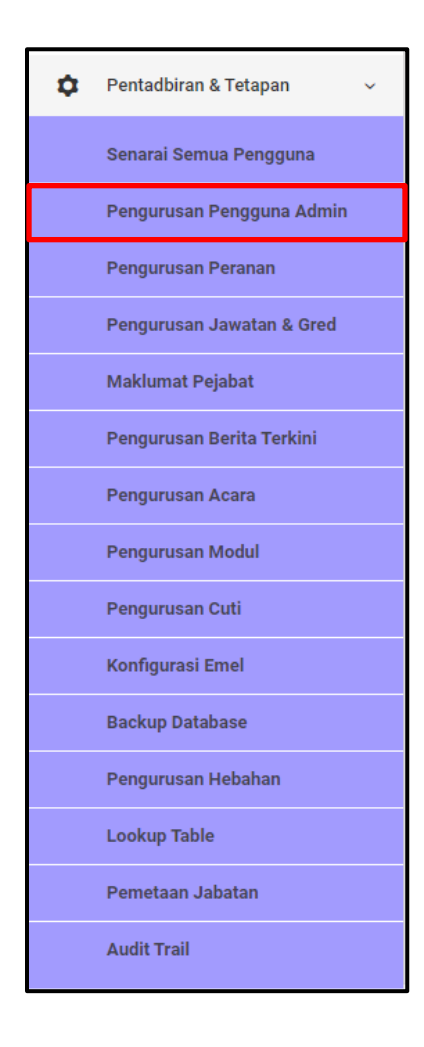

3. Sekiranya butang **Pengurusan Pengguna Admin** diklik, paparan Pengurusan Akaun Pentadbir akan dipaparkan.

| Peng    | urusan  | Akaun Pentadbir     |                                        |   |                                                                                                    |       |        |              |              |     |     |
|---------|---------|---------------------|----------------------------------------|---|----------------------------------------------------------------------------------------------------|-------|--------|--------------|--------------|-----|-----|
| Filter: | Type to | filter Q            |                                        |   |                                                                                                    | Show: | 10 ~   | COPY         | EXCEL        | PDF | ≡ ~ |
| No      | ^       | Username $\Diamond$ | Nama Penuh                             | 0 | Peranan                                                                                                    | ¢     | Jabata | in           |              | \$  | ٥   |
| 1       |         | su                  | SUPERADMIN (su)                        |   | SUPERADMIN                                                                                                  |       | Jabata | ın Ketua Mei | nteri Melaka |     | ≡-  |
| 2       |         | syafiqazwan         | Syafiq Azwan                           |   |                                                                                                    |       | Jabata | in Ketua Mei | nteri Melaka |     | ≡-  |
| 3       |         | dir.kerani4         | Mckayla Batz (dir.kerani4)             |   | Direktori Kakitangan - KERANI     Tempahan Bilik Mesyuarat - KERANI     Mohon Domain & Email - PEGAWAI EMEL |       | Jabata | in Ketua Me  | nteri Melaka |     | ≡.  |
| 4       |         | pak.kerani3         | Wilhelm Lynch MD (pak.kerani3)         |   | Permohonan Aksesori Komputer - KERANI                                                                       |       | Jabata | in Ketua Mei | nteri Melaka |     | ≡-  |
| 5       |         | comp.juruteknik4    | Mr. Billy Marvin II (comp.juruteknik4) |   | Aduan Kerosakan Komputer - JURUTEKNIK                                                                       |       | Jabata | an Ketua Me  | nteri Melaka |     | ≡-  |
| 6       |         | ppk.kerani5         | Imogene Howe (ppk.kerani5)             |   | Pinjaman Peralatan Komputer - KERANI                                                                        |       | Jabata | an Agama Isl | am Melaka    |     | ≡-  |
| 7       |         | pkr.pegawai1        | Bailee Lang III (pkr.pegawai1)         |   | Permohonan Kemudahan Rangkaian - PEGAWAI                                                                    |       | Jabata | in Ketua Mei | nteri Melaka |     | ≡-  |
| 8       |         | aka.pegawai1        | Providenci Miller (aka.pegawai1)       |   | Aduan Kebersihan & Kerosakan Aset - PEGAWAI                                                                 |       | Jabata | an Ketua Me  | nteri Melaka |     | ≡-  |

#### 1.2.1 Tambah Pentadbir

1. Klik butang Tambah Pentadbir pada bahagian atas paparan.

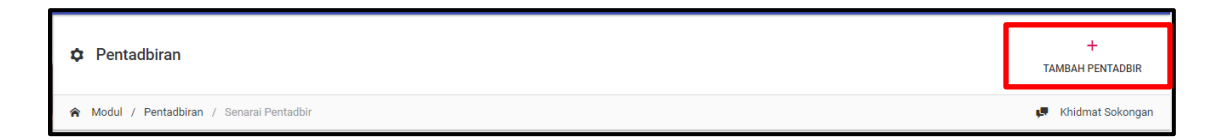

- 2. Sekiranya butang **Tambah Pentadbir** diklik, paparan Tambah Pentadbir akan dipaparkan.
- 3. Untuk tukar akaun pengguna kepada pentadbir, klik butang **Tambah Pentadbir** pada bahagian kanan akaun pengguna.

| Tamb    | ah Pentao     | dbir        |    |                                |   |                                                   |      |       |                       |
|---------|---------------|-------------|----|--------------------------------|---|---------------------------------------------------|------|-------|-----------------------|
| Filter: | Type to filte | er          | Q  |                                |   | Show: 10 ~                                        | СОРҮ | EXCEL | PDF ≡ ∨               |
| No.     | ^             | Nama        | \$ | Jawatan                        | 0 | Jabatan                                           |      | ÷     | Tindakan 🗘            |
| 1       |               | Kirito      |    | Akauntan/Pegawai Ehwal Ekonomi |   | Jabatan Ketua Menteri Melaka                      |      |       | + Tambah<br>Pentadbir |
| 2       |               | Jepute      |    | Pembantu Am Pejabat            |   | Pejabat Kewangan dan Perbendaharaan Negeri Melaka |      |       | + Tambah<br>Pentadbir |
| 3       |               | Athrun Zala |    | Pembantu Am Pejabat            |   | Jabatan Ketua Menteri Melaka                      |      |       | + Tambah<br>Pentadbir |
| 4       |               | Hosie Juven |    | Pembantu Kemahiran             |   | Jabatan Ketua Menteri Melaka                      |      |       | + Tambah<br>Pentadbir |
| 5       |               | Naruuku     |    | Setiausaha Khas                |   | Jabatan Ketua Menteri Melaka                      |      |       | + Tambah<br>Pentadbir |
| Showin  | g 1 to 5 of 5 | entries     |    |                                |   |                                                   |      |       | ← 1 →                 |

#### 1.2.2 Kemaskini Akaun Pentadbir

2. Untuk mengemaskini akaun pengguna kepada pentadbir, klik butang **Kemaskini** seperti paparan di bawah.

| No 🔿 | Username 🗘  | Nama Penuh      | \$<br>Peranan | \$<br>Jabatan û û                  |
|------|-------------|-----------------|---------------|------------------------------------|
| 1    | su          | SUPERADMIN (su) | SUPERADMIN    | Jabatan Ketua Menteri Melaka 🛛 🚍 - |
| 2    | syafiqazwan | Syafiq Azwan    |               | Jabatan Ketu:                      |

- 3. Sekiranya butang **Kemaskini** diklik, paparan Tambah Akaun Pentadbir akan dipaparkan.
- 4. Isi maklumat yang diperlukan pada bahagian bawah paparan.
- 5. Klik butang Hantar.

| Tambah Akaun Pentadbir |                                           |        |
|------------------------|-------------------------------------------|--------|
| MAKLUMAT PENTADBIR     |                                           |        |
| Nama Penuh             | SUPERADMIN (su)                           |        |
| Emel                   | superadmin@melaka.gov.my                  |        |
| Emel Alternatif        | alt.SUPERADMIN@melaka.gov.my              |        |
| Jawatan                | Pembantu Tadbir (Kewangan) W19<br>Surgeon |        |
| Jabatan                | Jabatan Ketua Menteri Melaka              |        |
| Bahagian               | Bahagian Teknologi Maklumat & Komunikasi  |        |
|                        | тамван +                                  |        |
| Peranan                | Peranan                                   |        |
|                        | SUPERADMIN                                |        |
|                        | HAT                                       | NTAR 🦼 |
|                        |                                           |        |

# 1.3 Pengurusan Peranan

| MOD         | UL                                   |   |
|-------------|--------------------------------------|---|
| <u>.</u>    | Direktori Kakitangan                 | > |
| Q           | Tempahan Bilik Mesyuarat             | > |
| ⇔           | Tempahan Kenderaan                   | > |
|             | Aduan Kerosakan Komputer             | > |
| Ň           | Aduan Kebersihan &<br>Kerosakan Aset | > |
| $\boxtimes$ | Mohon Domain & Email                 | > |
| ۵           | Permohonan Aksesori<br>Komputer      | > |
|             | Permohonan Kemudahan<br>Rangkaian    | > |
|             | Pinjaman Peralatan<br>Komputer       | > |
| PENT        | ADBIRAN                              |   |
| ۵           | Pentadbiran & Tetapan                | > |
| <b>إلىا</b> | Laporan                              | > |

2. Klik butang Pengurusan Peranan seperti paparan di bawah.

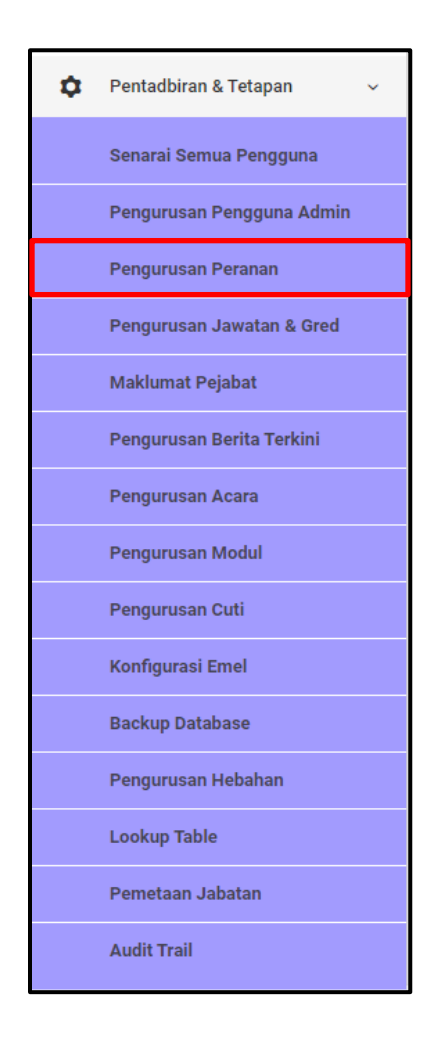

3. Sekiranya butang **Pengurusan Peranan** diklik, paparan Pengurusan Peranan & Kebenaran akan dipaparkan.

| Pengurusan P        | eranan & Kebenaran          |        |                                             |            |      |       |         |
|---------------------|-----------------------------|--------|---------------------------------------------|------------|------|-------|---------|
| Filter: Type to fil | ter Q                       |        |                                             | Show: 10 v | COPY | EXCEL | PDF = ~ |
| No.                 | <ul> <li>Peranan</li> </ul> | ⊖ Kete | erangan                                     |            |      | 0     | 0       |
| 1                   | aka.juruteknik              | Adu    | an Kebersihan & Kerosakan Aset - JURUTEKNIK |            |      | =     | ŀ       |
| 2                   | aka.kerani                  | Adu    | an Kebersihan & Kerosakan Aset - KERANI     |            |      | =     |         |
| 3                   | aka.pegawai                 | Adu    | an Kebersihan & Kerosakan Aset - PEGAWAI    |            |      | =     | ·       |
| 4                   | comp.juruteknik             | Adu    | an Kerosakan Komputer - JURUTEKNIK          |            |      | =     | ·       |
| 5                   | comp.kerani                 | Adu    | an Kerosakan Komputer - KERANI              |            |      | =     |         |
| 6                   | comp.pegawai                | Adu    | an Kerosakan Komputer - PEGAWAI             |            |      | =     | Ŧ       |
| 7                   | dir.kerani                  | Dire   | ktori Kakitangan - KERANI                   |            |      | =     | ÷       |
| 8                   | dir.pegawaibpsm             | Dire   | ktori Kakitangan - PEGAWAI BPSM             |            |      | =     | •       |
| 9                   | dir.super                   | Dire   | ktori Kakitangan - SUPER                    |            |      | =     | ·       |
| 10                  | mde.juruteknik              | Moh    | ion Domain & Email - JURUTEKNIK             |            |      | =     |         |
| Showing 1 to 10 c   | f 22 entries                |        |                                             |            |      | - 1 2 | 2 3 →   |

### 1.3.1 Lihat Peranan Pengguna

1. Untuk melihat peranan pengguna, klik butang Lihat seperti seperti paparan di bawah.

|   | No. | ^ | Peranan        | ¢ | Keterangan                                     | ¢       | \$ |
|---|-----|---|----------------|---|------------------------------------------------|---------|----|
|   | 1   |   | aka.juruteknik |   | Aduan Kebersihan & Kerosakan Aset - JURUTEKNIK |         |    |
| - | 2   |   | aka.kerani     |   | Aduan Kebersihan & Kerosakan Aset - KERANI     | 👁 Lihat |    |
|   | 3   |   | aka.pegawai    |   | Aduan Kebersihan & Kerosakan Aset - PEGAWAI    | ≡•      |    |

2. Sekiranya butang **Lihat** diklik, paparan peranan akaun bagi semua pengguna serta maklumat pengguna tersebut akan dipaparkan.

| Pengurusa      | n Peranan & Kebenaran                            |                |                                   |                                        |                                 |                                             |
|----------------|--------------------------------------------------|----------------|-----------------------------------|----------------------------------------|---------------------------------|---------------------------------------------|
| Peranan        |                                                  | aka.juruteknik |                                   |                                        |                                 |                                             |
| Keteranga      | n                                                | Aduan Kebersi  | han & Kerosakan Aset - JURUTEKNIK |                                        |                                 |                                             |
| Filter: Type t | to filter Q                                      |                |                                   |                                        | Show: 10 v                      | COPY EXCEL PDF = V                          |
| No. 🔨          | Nama                                             | \$             | Emel $\Diamond$                   | Jawatan 🗘                              | Jabatan 🗘                       | Bahagian 🗘                                  |
| 1              | Dr. Larry Marquardt (aka.ju                      | ıruteknik5)    | aka.juruteknik5@melaka.gov.my     | Food Preparation and Serving<br>Worker | Jabatan Agama Islam<br>Melaka   | Bahagian Teknologi Maklumat &<br>Komunikasi |
| 2              | Ms. Genoveva Effertz (aka                        | .juruteknik4)  | aka.juruteknik4@melaka.gov.my     | Logging Equipment Operator             | Jabatan Ketua Menteri<br>Melaka | Bahagian Teknologi Maklumat &<br>Komunikasi |
| 3              | Prof. Tristian Mosciski DVI<br>(aka.juruteknik1) | М              | aka.juruteknik1@melaka.gov.my     | Compensation and Benefits<br>Manager   | Jabatan Ketua Menteri<br>Melaka | Bahagian Teknologi Maklumat &<br>Komunikasi |
| 4              | Prof. Ciara Heathcote (aka                       | .juruteknik3)  | aka.juruteknik3@melaka.gov.my     | Forging Machine Setter                 | Jabatan Ketua Menteri<br>Melaka | Bahagian Teknologi Maklumat &<br>Komunikasi |
| 5              | Cleora Wiegand (aka.jurute                       | eknik2)        | aka.juruteknik2@melaka.gov.my     | Software Engineer                      | Jabatan Ketua Menteri<br>Melaka | Bahagian Teknologi Maklumat &<br>Komunikasi |
| Showing 1 to   | 5 of 5 entries                                   |                |                                   |                                        |                                 | ← 1 →                                       |

3. Untuk kembali semula kepada senarai peranan, klik butang **Senarai Peranan** pada bahagian atas paparan.

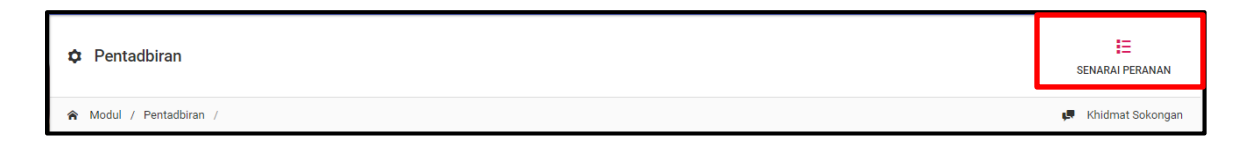

# 1.4 Pengurusan Jawatan & Gred

| MOD           | UL                                   |   |
|---------------|--------------------------------------|---|
| <u>.</u>      | Direktori Kakitangan                 | > |
| Q             | Tempahan Bilik Mesyuarat             | > |
| ⇔             | Tempahan Kenderaan                   | > |
|               | Aduan Kerosakan Komputer             | > |
| Ň             | Aduan Kebersihan &<br>Kerosakan Aset | > |
| $\boxtimes$   | Mohon Domain & Email                 | > |
| ۲             | Permohonan Aksesori<br>Komputer      | > |
|               | Permohonan Kemudahan<br>Rangkaian    | > |
|               | Pinjaman Peralatan<br>Komputer       | > |
| PENT          | ADBIRAN                              |   |
| ۵             | Pentadbiran & Tetapan                | > |
| <b>إلىا</b> ً | Laporan                              | > |

2. Klik butang Pengurusan Jawatan & Gred seperti paparan di bawah.

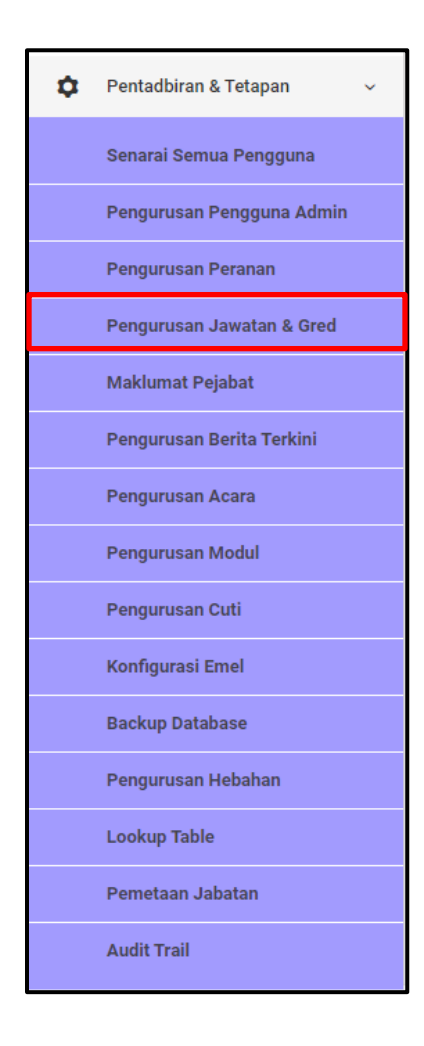

3. Sekiranya butang **Pengurusan Jawatan & Gred** diklik, paparan Pengurusan Jawatan & Gred akan dipaparkan.

| Pengurusan Ja<br>senarai jawatan | Pengurusan Jawatan dan Gred<br>Senaral Jawatan |    |                                            |       |    |            |     |          |     |
|----------------------------------|------------------------------------------------|----|--------------------------------------------|-------|----|------------|-----|----------|-----|
| Filter: Type to filt             | er Q                                           |    |                                            | Show: | 10 | ~ COPY     | EX( | CEL PDF  | ≡ ~ |
| No. ^                            | Kumpulan                                       | \$ | Nama jawatan                               | \$    |    | Gred       | \$  | Tindakan | \$  |
| 1                                | KUMPULAN PENGURUSAN TERTINGGI (JUSA)           |    | Ketua ICT Negeri Melaka                    |       |    | JUSAJUSA C |     | ≡.       |     |
| 2                                | KUMPULAN PENGURUSAN TERTINGGI (JUSA)           |    | Pengarah Pejabat Pengarah Tanah Dan Galian |       |    | JUSAJUSA C |     | ≡-       |     |
| 3                                | KUMPULAN PENGURUSAN TERTINGGI (JUSA)           |    | Ketua Hakim Syarie                         |       |    | JUSAJUSA C |     | ≡-       |     |
| 4                                | KUMPULAN PENGURUSAN TERTINGGI (JUSA)           |    | Pengarah Jabatan Agama Islam Melaka        |       |    | JUSAJUSA C |     | ≡-       |     |
| 5                                | KUMPULAN PENGURUSAN TERTINGGI (JUSA)           |    | Mufti Negeri Melaka                        |       |    | JUSAJUSA C |     | ≡-       |     |
| 6                                | KUMPULAN PENGURUSAN TERTINGGI (JUSA)           |    | Timbalan Setiausaha Kerajaan (Pembangunan) |       |    | JUSAJUSA C |     | ≡-       |     |
| 7                                | KUMPULAN PENGURUSAN TERTINGGI (JUSA)           |    | Timbalan Setiausaha Kerajaan (Pengurusan)  |       |    | JUSAJUSA C |     | ≡-       |     |
| 8                                | KUMPULAN PENGURUSAN TERTINGGI (JUSA)           |    | Pegawai Kewangan Negeri                    |       |    | JUSAJUSA B |     | ≡-       |     |
| 9                                | KUMPULAN PENGURUSAN TERTINGGI (JUSA)           |    | Setiausaha Kerajaan Negeri                 |       |    | JUSAJUSA A |     | ≡-       |     |
| 10                               | KUMPULAN PENGURUSAN DAN PROFESIONAL            |    | Bendahari Negeri, Akauntan                 |       |    | W54        |     | ≡-       |     |
|                                  |                                                |    |                                            |       |    |            |     |          |     |

#### 1.4.1 Tambah Jawatan

1. Untuk tambah jawatan baru, klik butang **Tambah Jawatan** pada bahagian atas paparan.

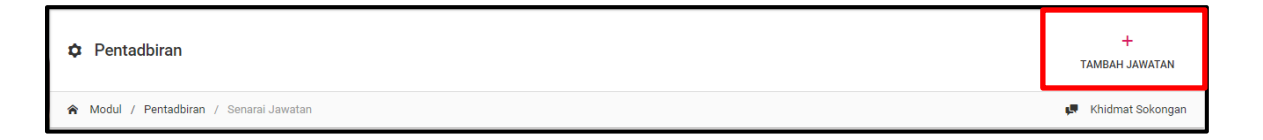

- 2. Sekiranya butang **Tambah Jawatan** diklik, paparan Pengurusan Jawatan dan Gred akan dipaparkan.
- 3. Isi maklumat yang diperlukan pada bahagian yang telah disediakan.
- 4. Klik butang Hantar.

| Pengurusan Jawatan dan Gred |              |   |   |  |          |  |
|-----------------------------|--------------|---|---|--|----------|--|
| TAMBAH GRED & JAWATAN       |              |   |   |  |          |  |
| Kumpulan Perkhidmatan *     | Sila Pilih   |   | v |  |          |  |
| Nama Jawatan *              |              |   |   |  |          |  |
| Klasifikasi *               | Sila Pilih   | • |   |  |          |  |
| Gred *                      | Sila Pilih 🔻 |   |   |  |          |  |
|                             |              |   |   |  | ТАМВАН 🚀 |  |

#### 1.4.2 Kemaskini Jawatan

1. Untuk kemaskini jawatan, klik butang Kemaskini seperti paparan di bawah.

| No. | ^ | Kumpulan                             | \$<br>Nama jawatan                         | \$<br>Gred | \$    | Tindakan | $\diamond$ |
|-----|---|--------------------------------------|--------------------------------------------|------------|-------|----------|------------|
| 1   |   | KUMPULAN PENGURUSAN TERTINGGI (JUSA) | Ketua ICT Negeri Melaka                    | JUSAJUSA C |       | ≡-       |            |
| 2   |   | KUMPULAN PENGURUSAN TERTINGGI (JUSA) | Pengarah Pejabat Pengarah Tanah Dan Galian | 🧪 Kema     | skini |          |            |
| з   |   | KUMPULAN PENGURUSAN TERTINGGI (JUSA) | Ketua Hakim Syarie                         | JUSAJUSA C |       | ≡-       |            |

- 2. Sekiranya butang **Kemaskini** diklik, paparan Pengurusan Jawatan dan Gred akan dipaparkan.
- 3. Isi semua butiran maklumat yang ingin dikemaskini pada ruang yang disediakan.
- 4. Klik butang Hantar.

| Pengurusan Jawatan dan Gred |                                      |  |  |  |  |
|-----------------------------|--------------------------------------|--|--|--|--|
| KEMASKINI GRED & JAWATAN    |                                      |  |  |  |  |
| Kumpulan Perkhidmatan *     | KUMPULAN PENGURUSAN TERTINGGI (JUSA) |  |  |  |  |
| Nama Jawatan *              | Ketua ICT Negeri Melaka              |  |  |  |  |
| Klasifikasi *               | JUSA - JUSA                          |  |  |  |  |
| Gred *                      | JUSA C 🔻                             |  |  |  |  |
|                             | HANTAR 🖪                             |  |  |  |  |

# 1.5 Pengurusan Pejabat

| MOD           | UL                                   |   |
|---------------|--------------------------------------|---|
| <u>.</u>      | Direktori Kakitangan                 | > |
| Q             | Tempahan Bilik Mesyuarat             | > |
| ⇔             | Tempahan Kenderaan                   | > |
|               | Aduan Kerosakan Komputer             | > |
| *             | Aduan Kebersihan &<br>Kerosakan Aset | > |
| $\boxtimes$   | Mohon Domain & Email                 | > |
| ۵             | Permohonan Aksesori<br>Komputer      | > |
|               | Permohonan Kemudahan<br>Rangkaian    | > |
|               | Pinjaman Peralatan<br>Komputer       | > |
| PENT          | ADBIRAN                              |   |
| ۵             | Pentadbiran & Tetapan                | > |
| <u>ا</u> للاً | Laporan                              | > |

2. Klik butang Maklumat Pejabat seperti paparan di bawah.

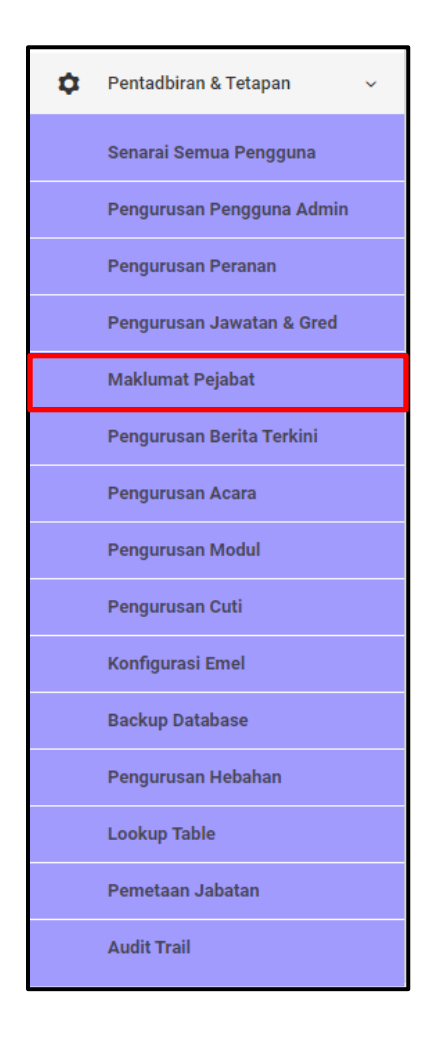

- 3. Sekiranya butang **Maklumat Pejabat** diklik, paparan Maklumat Pejabat akan dipaparkan.
- 4. Isi bahagian yang ingin dikemaskini pada ruang yang telah disediakan.
- 5. Klik butang Hantar.

| Maklumat Pejabat |                                                                                                    |
|------------------|----------------------------------------------------------------------------------------------------|
| Nama Jabatan     | Bahagian Teknologi Maklumat dan Komunikasi                                                                           |
| Alamat           | Jabatan Ketua Menteri Melaka Aras 1,<br>Blok Temenggong Seri Negeri,<br>Hang Tuah Jaya<br>75450 Ayer Keroh<br>Melaka |
| Tel              | 06 - 2307 524                                                                                                    |
| Faks             | 06 - 2328 620                                                                                                    |
| Emel             | admin@melaka.gov.my                                                                                                  |
| Nota Kaki        | Hakcipta Terpelihara, Jabatan Ketua Menteri Melaka 🛛 🖌 🖌 🖌 🖌                                                         |

# 1.6 Pengurusan Berita Terkini

| MOD         | UL                                   |   |
|-------------|--------------------------------------|---|
| <u>.</u>    | Direktori Kakitangan                 | > |
| Q           | Tempahan Bilik Mesyuarat             | > |
| ⇔           | Tempahan Kenderaan                   | > |
|             | Aduan Kerosakan Komputer             | > |
| *           | Aduan Kebersihan &<br>Kerosakan Aset | > |
| $\boxtimes$ | Mohon Domain & Email                 | > |
| ۵           | Permohonan Aksesori<br>Komputer      | > |
|             | Permohonan Kemudahan<br>Rangkaian    | > |
|             | Pinjaman Peralatan<br>Komputer       | > |
| PENT        | ADBIRAN                              |   |
| ۵           | Pentadbiran & Tetapan                | > |
| <b>إلىا</b> | Laporan                              | > |

2. Klik butang Pengurusan Berita Terkini seperti paparan di bawah.

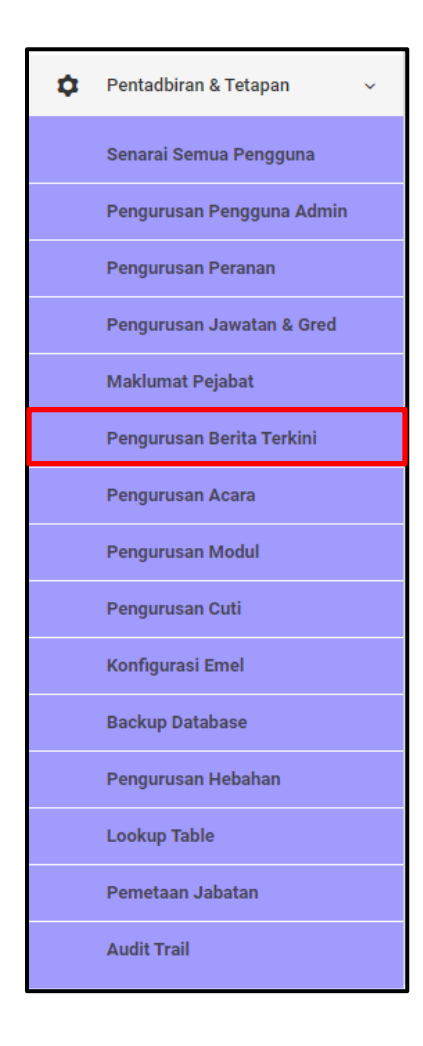

3. Sekiranya butang **Pengurusan Berita Terkini** diklik, paparan Pengurusan Berita Terkini akan dipaparkan.

| Pengurusan Berita Terkini   |               |                   |                       |         |
|-----------------------------|---------------|-------------------|-----------------------|---------|
| Filter: Type to filter Q    |               |                   | Show: 10 V COPY EXCEL | PDF = ~ |
| No. ^ Tajuk Berita          | Paparkan Dari | Paparkan Sehingga | 🗘 Tindakan            | \$      |
|                             | No data a     | vailable in table |                       |         |
| Showing 0 to 0 of 0 entries |               |                   |                       | ← →     |

#### 1.6.1 Tambah Berita Terkini

1. Untuk tambah berita terkini, klik butang **Tambah Berita Terkini** pada bahagian atas paparan.

| Pentadbiran             | +<br>TAMBAH BERITA TERKINI |
|-------------------------|----------------------------|
| r Modul / Pentadbiran / | 💭 Khidmat Sokongan         |

- 2. Sekiranya butang **Tambah Berita Terkini** diklik, paparan Pengurusan Berita Terkini akan dipaparkan.
- 3. Isi maklumat yang diperlukan pada ruang yang telah disediakan.

| Pengurusan Berita Terkini |  |
|---------------------------|--|
| TAMBAH BERITA TERKINI     |  |
| Tajuk *                   |  |
| Ringkasan *               |  |
|                           |  |
| Keterangan *              |  |
|                           |  |
|                           |  |
|                           |  |
|                           |  |
|                           |  |
| Tarikh Mula *             |  |
|                           |  |
| Tarikh Tamat *            |  |

4. Klik butang **Tambah** pada bahagian bawah paparan.

|                | == |  |
|----------------|----|--|
| Tarikh Mula *  |    |  |
| Tarikh Tamat * |    |  |
|                |    |  |
|                |    |  |

# 1.6.2 Papar

1. Untuk melihat butir maklumat berita, klik butang **Papar** seperti dipaparkan di bawah.

| Pengurusan Berita        | Terkini       |   |               |                         |              |           |         |
|--------------------------|---------------|---|---------------|-------------------------|--------------|-----------|---------|
| Filter: Type to filter   | Q             |   |               |                         | Show: 10 ~ C | OPY EXCEL | PDF = ~ |
| No.                      | Tajuk Berita  | ¢ | Paparkan Dari | \$<br>Paparkan Sehingga | 📮 Papar      | Jakan     | \$      |
| 1                        | Tetsing Tajuk |   | 31 Oct, 2019  | 01 Nov, 2019            | 🖉 Kemaskini  |           | -       |
| Showing 1 to 1 of 1 entr | ies           |   |               |                         |              |           | ← 1 →   |

2. Sekiranya butang **Papar** diklik, butiran maklumat berita akan dipaparkan.

| Pengurusan Berita Terkini<br>Paparan berita terkini |                    |  |  |
|-----------------------------------------------------|--------------------|--|--|
| Tajuk                                               | Tetsing Tajuk      |  |  |
| Ringkasan                                           | This is an example |  |  |
| Tarikh Mula                                         | 31 Oct, 2019       |  |  |
| Tarikh Tamat                                        | 01 Nov, 2019       |  |  |
| Hello World!                                        |                    |  |  |
|                                                     |                    |  |  |

# 1.6.3 Kemaskini

1. Untuk kemaskini kandungan berita, klik butang Kemaskini.

| Pengurusar      | n Berita Terkini |          |                     |                         |       |           |      |       |     |     |
|-----------------|------------------|----------|---------------------|-------------------------|-------|-----------|------|-------|-----|-----|
| Filter: Type to | o filter         | Q        |                     |                         | Show: | 10 ~      | COPY | EXCEL | PDF | ≡ ~ |
| No.             | ^ Tajuk          | Berita   | \$<br>Paparkan Dari | \$<br>Paparkan Sehingga | Ţ     | Papar     | st   | akan  |     | °   |
| 1               | Tetsi            | ng Tajuk | 31 Oct, 2019        | 01 Nov, 2019            | Ø     | Kemaskini |      |       |     | -   |
| Showing 1 to 1  | 1 of 1 entries   |          |                     |                         |       |           |      |       | ← 1 | →   |

- 2. Sekiranya butang Kemaskini diklik, paparan Pengurusan Berita Terkini akan dipaparkan.
- 3. Isi semua butiran maklumat yang ingin dikemaskini pada ruang yang disediakan.

| Pengurusan Berita Terkini |                                                                                    |
|---------------------------|------------------------------------------------------------------------------------|
| KEMASKINI BERITA TERKINI  |                                                                                    |
| Tajuk *                   | Tetsing Tajuk                                                                      |
| Ringkasan *               | This is an example                                                                 |
|                           |                                                                                    |
| Keterangan *              | ※     B     U     Ø     ROBOTO ∨     ▲     ∨     ≔     ≔     =     □     ■       × |
|                           |                                                                                    |
| Tarikh Mula *             | 31 Oct, 2019                                                                       |
| Tarikh Tamat *            | 01 Nov, 2019                                                                       |

4. Klik butang **Hantar** pada bahagian bawah paparan.

| Tarikh Mula *  | 31 Oct, 2019 |          |
|----------------|--------------|----------|
| Tarikh Tamat * | 01 Nov, 2019 |          |
|                |              | HANTAR 🚀 |

#### 1.7 Pengurusan Acara

| MOD           | UL                                   |   |
|---------------|--------------------------------------|---|
| 2             | Direktori Kakitangan                 | > |
| Q             | Tempahan Bilik Mesyuarat             | > |
|               | Tempahan Kenderaan                   | > |
|               | Aduan Kerosakan Komputer             | > |
| *             | Aduan Kebersihan &<br>Kerosakan Aset | > |
| $\boxtimes$   | Mohon Domain & Email                 | > |
| ۲             | Permohonan Aksesori<br>Komputer      | > |
|               | Permohonan Kemudahan<br>Rangkaian    | > |
|               | Pinjaman Peralatan<br>Komputer       | > |
| PENT          | ADBIRAN                              |   |
| ۵             | Pentadbiran & Tetapan                | > |
| <u>ا</u> للاً | Laporan                              | > |

2. Klik butang Pengurusan Acara seperti paparan di bawah.

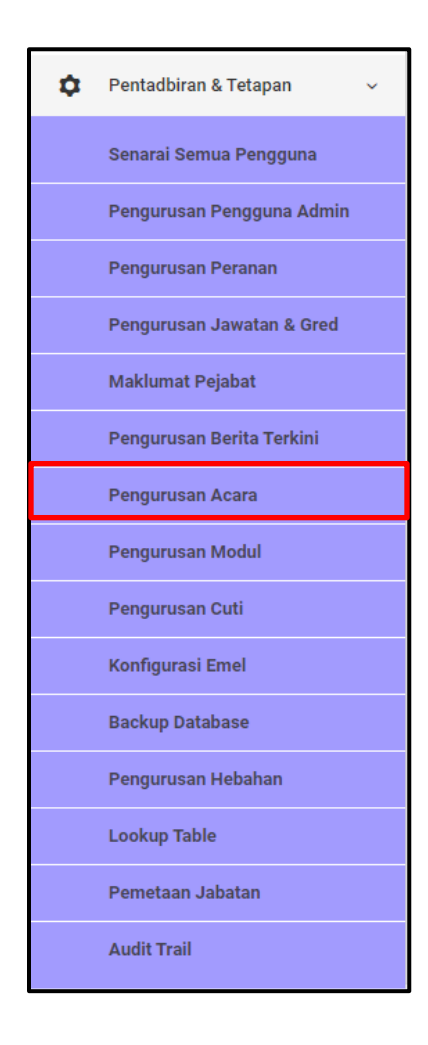

3. Sekiranya butang **Pengurusan Acara** diklik, paparan Pengurusan Acara akan dipaparkan.

| Pengurusan Acara            |          |                  |                         |       |      |      |          |     |     |
|-----------------------------|----------|------------------|-------------------------|-------|------|------|----------|-----|-----|
| Filter: Type to filter Q    |          |                  |                         | Show: | 10 ~ | COPY | EXCEL    | PDF | ≡ ~ |
| No. ^ Acara                 | 0 Tarikh | Dipaparkan Dari  | 🗘 🛛 Dipaparkan Sehingga | I     |      | ¢    | Tindakan |     | ٢   |
| Showing 0 to 0 of 0 entries |          | No data availabl | le in table             |       |      |      |          | ÷   |     |
|                             |          |                  |                         |       |      |      |          |     |     |

#### 1.7.1 Tambah Acara

1. Untuk tambah acara, klik butang **Tambah Acara** pada bahagian atas paparan.

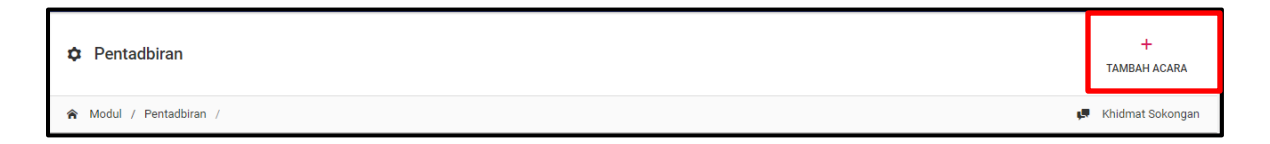

- 2. Sekiranya butang **Tambah Acara** diklik, paparan Pengurusan Acara akan dipaparkan.
- 3. Isi semua butiran yang diperlukan pada ruang yang disediakan.

| Pengurusan Acara |                                                       |
|------------------|-------------------------------------------------------|
| TAMBAH ACARA     |                                                       |
| Tajuk *          |                                                       |
| Tarikh Acara *   |                                                       |
| Ringkasan *      |                                                       |
|                  |                                                       |
| Keterangan *     |                                                       |
| -                | $ \begin{array}{cccccccccccccccccccccccccccccccccccc$ |
|                  |                                                       |
|                  | X                                                     |
|                  |                                                       |
|                  |                                                       |
|                  |                                                       |
|                  |                                                       |

4. Klik butang **Tambah** pada bahagian bawah paparan.

| No. Tel Penganjur *  |   |          |
|----------------------|---|----------|
| No. Faks Penganjur * |   |          |
| Maklumat Lain *      |   |          |
| Tarikh Mula *        |   |          |
| Tarikh Tamat *       |   |          |
|                      | [ | тамван 🚀 |

# 1.7.2 Papar

1. Untuk melihat butiran maklumat acara, klik butang Papar.

| Pengurusa      | n Acara        |              |                     |                     |                        |               |  |
|----------------|----------------|--------------|---------------------|---------------------|------------------------|---------------|--|
| Filter: Type t | o filter Q     |              |                     | Shov                | w: 10 ~ COPY           | EXCEL PDF = ~ |  |
| No.            | ^ Acara        | 0 Tarikh     | 🗘 🛛 Dipaparkan Dari | Dipaparkan Sehingga | 📮 Papar                | lakan 🗘       |  |
| 1              | Test Drive     | 31 Oct, 2019 | 31 Oct, 2019        | 31 Oct, 2019        | 🖍 Kemaskini<br>💼 Hapus |               |  |
| Showing 1 to 1 | 1 of 1 entries |              |                     |                     |                        | - 1 -         |  |

2. Sekiranya butang **Papar** diklik, paparan butiran maklumat acara akan dipaparkan.

| Pengurusan Acara       |                                  |  |  |  |  |  |  |
|------------------------|----------------------------------|--|--|--|--|--|--|
| PAPARAN BERITA TERKINI |                                  |  |  |  |  |  |  |
|                        |                                  |  |  |  |  |  |  |
| Tajuk                  | Test Drive                       |  |  |  |  |  |  |
| Tarikh Acara           | 31 Oct, 2019                     |  |  |  |  |  |  |
| Ringkasan              | This is a test event             |  |  |  |  |  |  |
| Lokasi                 | Earth                            |  |  |  |  |  |  |
| Nama Penganjur         | Rosli                            |  |  |  |  |  |  |
| Alamat Penganjur       | No 1, Jalan 2, Taman 3, Negeri 4 |  |  |  |  |  |  |
| No. Tel Penganjur      | 0136554895                       |  |  |  |  |  |  |
| No. Faks Penganjur     | 036552441                        |  |  |  |  |  |  |
| Maklumat Lain          | 036552441                        |  |  |  |  |  |  |
| Tarikh Mula            | 31 Oct, 2019                     |  |  |  |  |  |  |
| Tarikh Tamat           | 31 Oct, 2019                     |  |  |  |  |  |  |
|                        |                                  |  |  |  |  |  |  |
| Hello World!           |                                  |  |  |  |  |  |  |

# 1.7.3 Kemaskini

1. Untuk mengemaskini butiran maklumat acara, klik butang Kemaskini.

| Pengurusan      | Acara        |              |                   |                     |              |           |     |
|-----------------|--------------|--------------|-------------------|---------------------|--------------|-----------|-----|
| Filter: Type to | filter Q     |              |                   | Shor                | w: 10 ~ COPY | EXCEL PDF | ≡ ~ |
| No.             | ^ Acara 🗘    | Tarikh       | 🗘 Dipaparkan Dari | Dipaparkan Sehingga | Papar        | Jakan     | 0   |
|                 |              |              |                   |                     | 🖉 Kemaskini  | ٦         |     |
| 1               | Test Drive   | 31 Oct, 2019 | 31 Oct, 2019      | 31 Oct, 2019        | Hapus        |           |     |
|                 |              |              |                   |                     |              |           |     |
|                 |              |              |                   |                     |              |           |     |
| Showing 1 to 1  | of 1 entries |              |                   |                     |              | ← 1       | 1 → |
|                 |              |              |                   |                     |              |           |     |

- 2. Sekiranya butang Kemaskini diklik, paparan Pengurusan Acara akan dipaparkan.
- 3. Isi semua butiran yang perlu dikemaskini pada ruang yang telah disediakan.

| Pengurusan Acara |                      |
|------------------|----------------------|
| TAMBAH ACARA     |                      |
| Tajuk *          | Test Drive           |
| Tarikh Acara *   | 31 Oct, 2019         |
| Ringkasan *      | This is a test event |
|                  |                      |
| Keterangan *     |                      |
|                  |                      |
|                  | X  ?                 |
|                  | Helio World:         |
|                  |                      |
|                  |                      |

4. Klik butang **Hantar** pada bahagian bawah paparan.

| No. Tel Penganjur *  | 0136554895   |          |
|----------------------|--------------|----------|
| No. Faks Penganjur * | 036552441    |          |
| Maklumat Lain *      | 036552441    |          |
| Tarikh Mula *        | 31 Oct, 2019 |          |
| Tarikh Tamat *       | 31 Oct, 2019 |          |
|                      |              | HANTAR A |

# 1.7.4 Hapus

1. Untuk menghapuska sesuatu acara, klik butang Hapus.

| Pengurusa    | an Acara   | I          |    |              |   |                 |    |                     |       |      |        |       |     |     |
|--------------|------------|------------|----|--------------|---|-----------------|----|---------------------|-------|------|--------|-------|-----|-----|
| Filter: Type | to filter  | C          | Q, |              |   |                 |    | Shor                | w: 10 | ~    | COPY   | EXCEL | PDF | ≡ ~ |
| No.          | ^          | Acara      | \$ | Tarikh       | ¢ | Dipaparkan Dari | \$ | Dipaparkan Sehingga | Ģ     | Рара | r      | Jakan |     | ¢   |
|              |            |            |    |              |   |                 |    |                     | î     | Kema | askini |       |     |     |
| 1            |            | Test Drive |    | 31 Oct, 2019 |   | 31 Oct, 2019    |    | 31 Oct, 2019        | 巾     | Нари | IS     |       |     |     |
|              |            |            |    |              |   |                 |    |                     | _     |      |        | _     |     |     |
|              |            |            |    |              |   |                 |    |                     |       |      |        |       |     |     |
| Showing 1 to | 1 of 1 ent | ries       |    |              |   |                 |    |                     |       |      |        |       | ← 1 | _   |
|              |            |            |    |              |   |                 |    |                     |       |      |        |       |     | -   |
|              |            |            |    |              |   |                 |    |                     |       |      |        |       |     |     |

# 1.8 Pengurusan Modul

| MOD           | UL                                   |   |
|---------------|--------------------------------------|---|
| <u>.</u>      | Direktori Kakitangan                 | > |
| Q             | Tempahan Bilik Mesyuarat             | > |
| ⇔             | Tempahan Kenderaan                   | > |
|               | Aduan Kerosakan Komputer             | > |
| *             | Aduan Kebersihan &<br>Kerosakan Aset | > |
| $\boxtimes$   | Mohon Domain & Email                 | > |
| ۵             | Permohonan Aksesori<br>Komputer      | > |
|               | Permohonan Kemudahan<br>Rangkaian    | > |
|               | Pinjaman Peralatan<br>Komputer       | > |
| PENT          | ADBIRAN                              |   |
| ۵             | Pentadbiran & Tetapan                | > |
| <u>ا</u> للاً | Laporan                              | > |

2. Klik butang Pengurusan Modul seperti paparan di bawah.

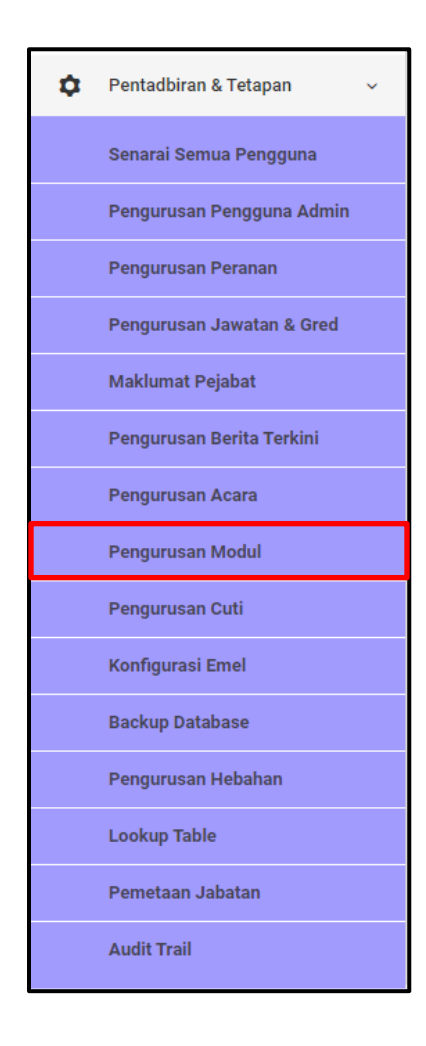

3. Sekiranya butang **Pengurusan Modul** diklik, paparan Modul akan dipaparkan.

| Modul                  |                                   |              |            |            |       |     |     |
|------------------------|-----------------------------------|--------------|------------|------------|-------|-----|-----|
| Filter: Type to filter | Q                                 |              | Show: 10 ~ | COPY       | EXCEL | PDF | ≡ ~ |
| No ^                   | Nama Modul                        | \$<br>Status | Ŷ          | Tindakan   |       |     | ¢   |
| 1                      | Direktori Kakitangan              | Aktif        |            | Nyah Aktif |       |     |     |
| 2                      | Tempahan Bilik Mesyuarat          | Aktif        |            | Nyah Aktif |       |     |     |
| 3                      | Tempahan Kenderaan                | Aktif        |            | Nyah Aktif |       |     |     |
| 4                      | Aduan Kerosakan Komputer          | Aktif        |            | Nyah Aktif |       |     |     |
| 5                      | Aduan Kebersihan & Kerosakan Aset | Aktif        |            | Nyah Aktif |       |     |     |
| 6                      | Mohon Domain & Email              | Aktif        |            | Nyah Aktif |       |     |     |
| 7                      | Permohonan Aksesori Komputer      | Aktif        |            | Nyah Aktif |       |     |     |
| 8                      | Permohonan Kemudahan Rangkaian    | Aktif        |            | Nyah Aktif |       |     |     |
| 9                      | Pinjaman Peralatan Komputer       | Aktif        |            | Nyah Aktif |       |     |     |
|                        |                                   |              |            |            |       |     |     |

#### 1.8.1 Nyah Aktif Modul

1. Untuk menyah aktif sesuatu modul, klik butang Nyah Aktif pada bahagian kanan paparan.

| Modul                       |                                   |              |            |            |       |     |     |
|-----------------------------|-----------------------------------|--------------|------------|------------|-------|-----|-----|
| Filter: Type to filter      | Q                                 |              | Show: 10 v | СОРУ       | EXCEL | PDF | ≡ ~ |
| No ^                        | Nama Modul                        | \$<br>Status | ¢          | Tindakan   |       |     | \$  |
| 1                           | Direktori Kakitangan              | Aktif        |            | Nyah Aktif |       |     |     |
| 2                           | Tempahan Bilik Mesyuarat          | Aktif        | •          | Nyah Aktif |       |     |     |
| 3                           | Tempahan Kenderaan                | Aktif        |            | Nyah Aktif |       |     |     |
| 4                           | Aduan Kerosakan Komputer          | Aktif        |            | Nyah Aktif |       |     |     |
| 5                           | Aduan Kebersihan & Kerosakan Aset | Aktif        |            | Nyah Aktif |       |     |     |
| 6                           | Mohon Domain & Email              | Aktif        |            | Nyah Aktif |       |     |     |
| 7                           | Permohonan Aksesori Komputer      | Aktif        |            | Nyah Aktif |       |     |     |
| 8                           | Permohonan Kemudahan Rangkaian    | Aktif        |            | Nyah Aktif |       |     |     |
| 9                           | Pinjaman Peralatan Komputer       | Aktif        |            | Nyah Aktif |       |     |     |
| Showing 1 to 9 of 9 entries |                                   |              |            |            |       | - 1 | →   |

# 1.9 Pengurusan Cuti

| MOD           | UL                                   |   |
|---------------|--------------------------------------|---|
| <u>.</u>      | Direktori Kakitangan                 | > |
| Q             | Tempahan Bilik Mesyuarat             | > |
| ⇔             | Tempahan Kenderaan                   | > |
|               | Aduan Kerosakan Komputer             | > |
| *             | Aduan Kebersihan &<br>Kerosakan Aset | > |
| $\boxtimes$   | Mohon Domain & Email                 | > |
| ۵             | Permohonan Aksesori<br>Komputer      | > |
|               | Permohonan Kemudahan<br>Rangkaian    | > |
|               | Pinjaman Peralatan<br>Komputer       | > |
| PENT          | TADBIRAN                             |   |
| ۵             | Pentadbiran & Tetapan                | > |
| <b>أليا</b> ً | Laporan                              | > |

2. Klik butang Pengurusan Cuti seperti paparan di bawah.

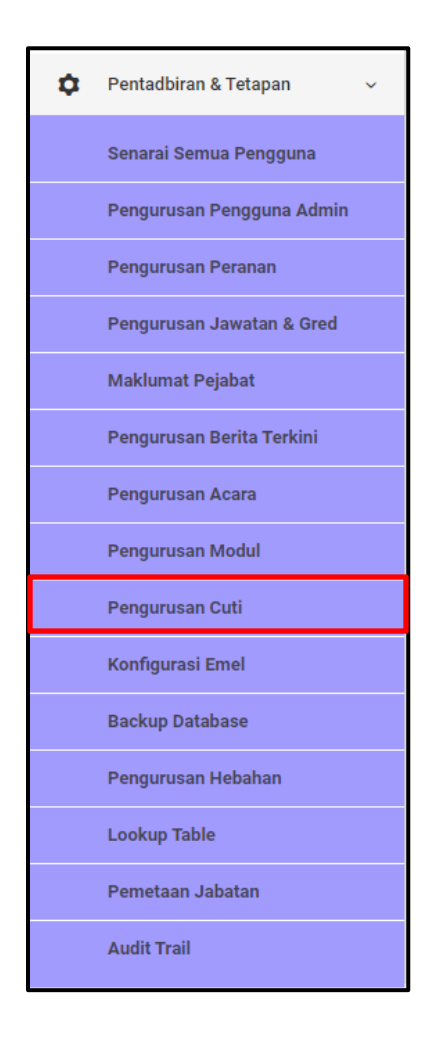

3. Sekiranya butang **Pengurusan Cuti** diklik, paparan Pengurusan Cuti akan dipaparkan.

| Pengurusan Cuti             |   |      |           |                   |       |      |      |       |     |     |
|-----------------------------|---|------|-----------|-------------------|-------|------|------|-------|-----|-----|
| Filter: Type to filter      | Q |      |           |                   | Show: | 10 ~ | COPY | EXCEL | PDF | ≡ ~ |
| No.                         | ^ | Nama | \$        | Tarikh Mula       |       |      | ¢    |       |     | \$  |
|                             |   |      | No data a | vailable in table |       |      |      |       |     |     |
| Showing 0 to 0 of 0 entries |   |      |           |                   |       |      |      |       | ÷   | - → |

#### 1.9.1 Tambah Cuti

1. Untuk tambah cuti, klik butang Tambah Cuti pada bahagian atas paparan.

| Pentadbiran             | +<br>Tambah cuti |
|-------------------------|------------------|
| 🛜 Modul / Pentadbiran / | Khidmat Sokongan |

- 2. Sekiranya butang Tambah Cuti diklik, paparan Pengurusan Cuti akan dipaparkan.
- 3. Isi semua butiran yang diperlukan pada ruang yang disediakan.
- 4. Klik butang Hantar.

| Pengurusan Cuti |          |
|-----------------|----------|
| Nama Cuti *     |          |
| Tarikh *        |          |
|                 | HANTAR 🖪 |

# 1.9.2 Papar

1. Untuk papar maklumat cuti, klik butang **Papar** seperti dipaparkan di bawah.

| Pengurusan Cuti             |   |      |   |              |       |          |      |       |     |     |
|-----------------------------|---|------|---|--------------|-------|----------|------|-------|-----|-----|
| Filter: Type to filter      | Q |      |   |              | Show: | 10 ~     | COPY | EXCEL | PDF | ≡ ~ |
| No.                         | ^ | Nama | ٥ | Tarikh Mula  | Ţ     | Papar    |      |       |     | •   |
| 1                           |   | Test |   | 31 Oct, 2019 | ø     | Kemaskir | i    |       |     | -   |
| Showing 1 to 1 of 1 entries |   |      |   |              |       |          |      |       | -   | 1 → |

2. Sekiranya butang **Papar** diklik, paparan butiran cuti akan dipaparkan.

| Nama Cuti Test           | Pengurusan Cuti<br>Maklumat cuti |              |
|--------------------------|----------------------------------|--------------|
|                          | Nama Cuti                        | Test         |
| Tarikh Cuti 31 Oct, 2019 | Tarikh Cuti                      | 31 Oct, 2019 |

#### 1.9.3 Kemaskini

1. Untuk kemaskini maklumat cuti, klik butang Kemaskini seperti dipaparkan di bawah.

| Pengurusan Cuti             |        |                 |                               |
|-----------------------------|--------|-----------------|-------------------------------|
| Filter: Type to filter      | Q      |                 | Show: 10 ~ COPY EXCEL PDF = ~ |
| No.                         | ^ Nama | 🗘 🛛 Tarikh Mula | 📮 Papar                       |
| 1                           | Test   | 31 Oct, 2019    | 🖉 Kemaskini 🗸                 |
| Showing 1 to 1 of 1 entries |        |                 | - 1 -                         |

- 2. Sekiranya butang Kemaskini diklik, paparan Pengurusan Cuti akan dipaparkan.
- 3. Isi maklumat yang ingin dikemaskini pada ruang yang disediakan.
- 4. Klik butang Hantar.

| Pengurusan Cuti |              |  |
|-----------------|--------------|--|
| Nama Cuti *     | Test         |  |
| Tarikh *        | 31 Oct, 2019 |  |
|                 | HANTAR 🚀     |  |
|                 |              |  |

# 1.10 Konfigurasi Emel

| MOD           | UL                                   |   |
|---------------|--------------------------------------|---|
| <u>.</u>      | Direktori Kakitangan                 | > |
| Q             | Tempahan Bilik Mesyuarat             | > |
| ⇔             | Tempahan Kenderaan                   | > |
|               | Aduan Kerosakan Komputer             | > |
| *             | Aduan Kebersihan &<br>Kerosakan Aset | > |
| $\boxtimes$   | Mohon Domain & Email                 | > |
| ۵             | Permohonan Aksesori<br>Komputer      | > |
|               | Permohonan Kemudahan<br>Rangkaian    | > |
|               | Pinjaman Peralatan<br>Komputer       | > |
| PENT          | TADBIRAN                             |   |
| ٥             | Pentadbiran & Tetapan                | > |
| <u>أ</u> لياً | Laporan                              | > |

2. Klik butang Konfigurasi Emel seperti paparan di bawah.

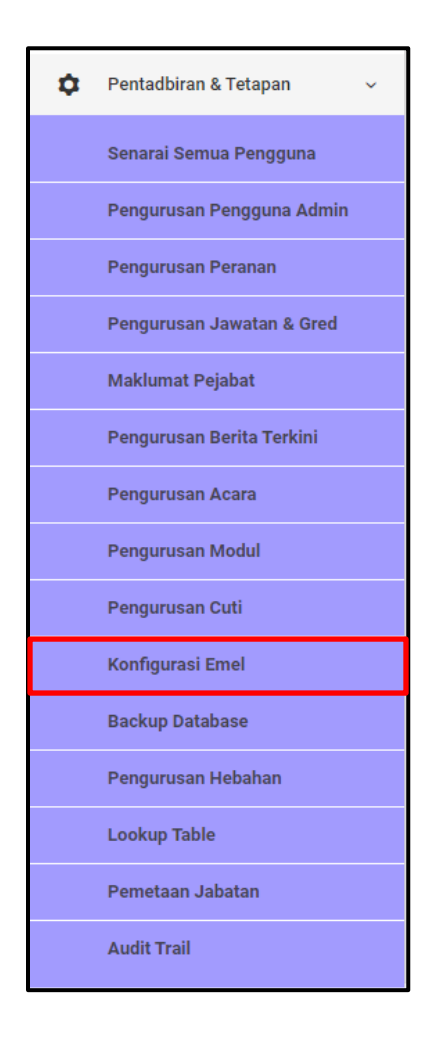

3. Sekiranya butang Konfigurasi Emel diklik, paparan Konfigurasi Emel akan dipaparkan.

| Konfigurasi Eme        | el      |                 |   |      |    |             |      |       |     |     |
|------------------------|---------|-----------------|---|------|----|-------------|------|-------|-----|-----|
| Filter: Type to filter | r       | Q               |   |      |    | Show: 10 ~  | COPY | EXCEL | PDF | ≣ ~ |
| No.                    | ^       | Server Name     | 0 | Port | \$ | Aktif       | ¢    |       |     | \$  |
| 1                      |         | Helpdesk Melaka |   | 587  |    | Aktif       |      | ≡-    |     |     |
| 2                      |         | Mail Trap       |   | 2525 |    | Tidak Aktif |      | ≡-    |     |     |
| 3                      |         | Fake SMTP       |   | 2525 |    | Tidak Aktif |      | ≡-    |     |     |
| Showing 1 to 3 of 3    | entries |                 |   |      |    |             |      |       | - 1 | →   |

### 1.10.1 Tambah Konfigurasi

1. Untuk tambah konfigurasi, klik butang **Tambah Konfigurasi** pada bahagian atas paparan.

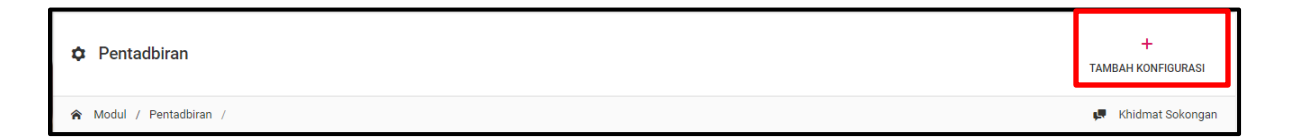

- 2. Sekiranya butang **Tambah Konfigurasi** diklik, paparan Tambah Konfigurasi Emel akan dipaparkan.
- 3. Isi semua butiran maklumat pada ruang yang disediakan.
- 4. Klik butang Hantar.

| Tambah Konfigurasi Emel |               |
|-------------------------|---------------|
| Nama Server *           |               |
| Driver *                |               |
| Host *                  |               |
| Port *                  |               |
| From Name *             |               |
| From Address *          |               |
| Encryption              |               |
| Username *              |               |
| Password *              |               |
| Status *                | Tidak Aktif ~ |
|                         | HANTAR A      |

#### 1.10.2 Papar

1. Untuk melihat maklumat emel, klik butang **Papar** seperti dipaparkan di bawah.

| Konfigurasi Em        | nel       |                 |    |      |    |             |      |           |       |     |     |
|-----------------------|-----------|-----------------|----|------|----|-------------|------|-----------|-------|-----|-----|
| Filter: Type to filte | er        | Q               |    |      |    | Show:       | 10 ~ | COPY      | EXCEL | PDF | ≡ ~ |
| No.                   | ^         | Server Name     | \$ | Port | \$ | Aktif       |      | \$        |       |     | \$  |
| 1                     |           | Test            |    | 2525 |    | Aktif       | _    |           | =-    |     |     |
| 2                     |           | Helpdesk Melaka |    | 587  |    | Tidak Aktif | -    | Papar     |       |     |     |
| 3                     |           | Mail Trap       |    | 2525 |    | Tidak Aktif |      | Kemaskini |       |     |     |
| 4                     |           | Fake SMTP       |    | 2525 |    | Tidak Aktif |      | Hapus     |       |     |     |
| Showing 1 to 4 of 4   | 4 entries |                 |    |      |    |             |      |           |       | ← 1 |     |

2. Sekiranya butang **Papar** diklik, paparan butiran maklumat emel akan dipaparkan.

| Lihat Konfigurasi |                 |
|-------------------|-----------------|
| MAKLUMAT SERVER   |                 |
|                   |                 |
| Server Name       | Test            |
| Driver            | Test            |
| Host              | Test            |
| Port              | 2525            |
| From Name         | Testing         |
| From Address      | www.testing.com |
| Encryption        |                 |
| Username          | test            |
| Password          | pass1234        |
| Status            | Aktif           |
|                   |                 |

#### 1.10.3 Kemaskini

1. Untuk mengemaskini maklumat emel, klik butang **Kemaskini** seperti dipaparkan di bawah.

| Konfigurasi Emo        | el      |                 |    |      |    |             |      |      |                                                          |       |     |     |
|------------------------|---------|-----------------|----|------|----|-------------|------|------|----------------------------------------------------------|-------|-----|-----|
| Filter: Type to filter | r       | ٩               |    |      |    | Show:       | 10 、 |      | COPY                                                     | EXCEL | PDF | ≡ ~ |
| No.                    | ^       | Server Name     | \$ | Port | \$ | Aktif       |      |      | ¢                                                        |       |     | 0   |
| 1                      |         | Test            |    | 2525 |    | Aktif       |      |      |                                                          | =-    |     |     |
| 2                      |         | Helpdesk Melaka |    | 587  |    | Tidak Aktif | P    |      | Papar                                                    |       |     |     |
| 3                      |         | Mail Trap       |    | 2525 |    | Tidak Aktif | Ľ    | 2° 1 | <emaskini< td=""><td></td><td></td><td></td></emaskini<> |       |     |     |
| 4                      |         | Fake SMTP       |    | 2525 |    | Tidak Aktif |      | 1    | Hapus                                                    |       |     |     |
| Showing 1 to 4 of 4    | entries |                 |    |      |    |             |      |      |                                                          |       | +   | 1 → |

- 2. Sekiranya butang **Kemaskini** diklik, paparan Tambah Konfigurasi Emel akan dipaparkan.
- 3. Isi semua maklumat yang ingin dikemaskini pada ruang yang disediakan.
- 4. Klik butang Hantar.

| Tambah Konfigurasi Emel |                 |  |
|-------------------------|-----------------|--|
| Server Name *           | Test            |  |
| Driver *                | Test            |  |
| Host *                  | Test            |  |
| Port *                  | 2525            |  |
| From Name *             | Testing         |  |
| From Address *          | www.testing.com |  |
| Encryption              |                 |  |
| Username *              | test            |  |
| Password *              | pass1234        |  |
| Status *                | Aktif ~         |  |
|                         | HANTAR 🖪        |  |
|                         |                 |  |

#### 1.10.4 Hapus

1. Untuk hapuskan maklumat sesuatu emel, klik butang **Hapus** seperti dipaparkan di bawah.

| Konfigurasi Em        | el      |                 |    |      |    |             |      |       |           |       |     |     |
|-----------------------|---------|-----------------|----|------|----|-------------|------|-------|-----------|-------|-----|-----|
| Filter: Type to filte | ər      | Q               |    |      |    | Show:       | 10 ~ | С     | OPY       | EXCEL | PDF | ≡ ~ |
| No.                   | ^       | Server Name     | \$ | Port | \$ | Aktif       |      |       | 0         |       |     | 0   |
| 1                     |         | Test            |    | 2525 |    | Aktif       |      |       |           | ≡-    |     |     |
| 2                     |         | Helpdesk Melaka |    | 587  |    | Tidak Aktif | 5    | ] Pap | ar        |       |     |     |
| 3                     |         | Mail Trap       |    | 2525 |    | Tidak Aktif | -    | Ken   | Kemaskini |       |     |     |
| 4                     |         | Fake SMTP       |    | 2525 |    | Tidak Aktif | Ē    | Hapus |           |       |     |     |
| Showing 1 to 4 of 4   | entries |                 |    |      |    |             |      |       |           |       | -   | 1 → |

# 1.11 Pengurusan Hebahan

| MOD           | UL                                   |   |
|---------------|--------------------------------------|---|
| <u>.</u>      | Direktori Kakitangan                 | > |
| Q             | Tempahan Bilik Mesyuarat             | > |
| ⇔             | Tempahan Kenderaan                   | > |
|               | Aduan Kerosakan Komputer             | > |
| *             | Aduan Kebersihan &<br>Kerosakan Aset | > |
| $\boxtimes$   | Mohon Domain & Email                 | > |
| ۵             | Permohonan Aksesori<br>Komputer      | > |
|               | Permohonan Kemudahan<br>Rangkaian    | > |
|               | Pinjaman Peralatan<br>Komputer       | > |
| PENT          | TADBIRAN                             |   |
| ٥             | Pentadbiran & Tetapan                | > |
| <b>أليا</b> ً | Laporan                              | > |

2. Klik butang Pengurusan Hebahan seperti paparan di bawah.

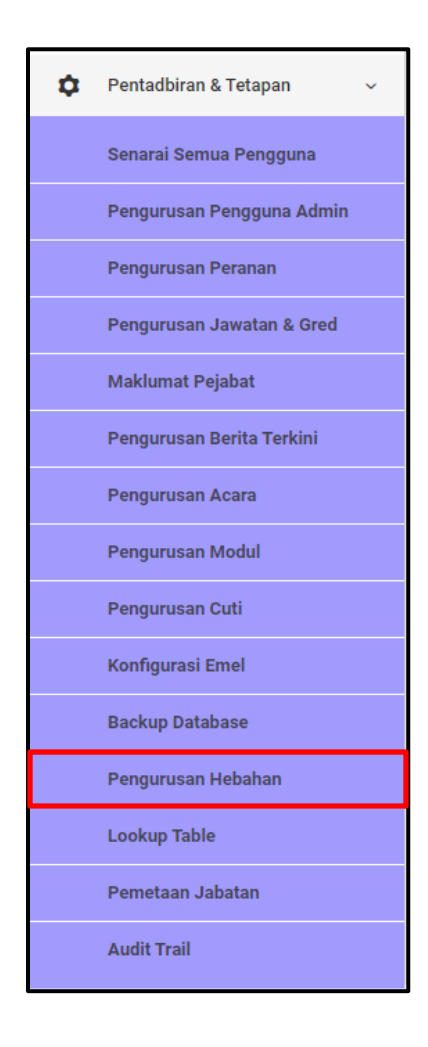

3. Sekiranya butang **Pengurusan Hebahan** diklik, paparan Pengurusan hebahan akan dipaparkan.

| Pengurusan Hebahan          |       |   |        |                            |   |                   |      |       |     |     |
|-----------------------------|-------|---|--------|----------------------------|---|-------------------|------|-------|-----|-----|
| Filter: Type to filter      | Q     |   |        |                            |   | Show: 10 ~        | COPY | EXCEL | PDF | ≡ ~ |
| No ^                        | Tajuk | ¢ | Status | \$<br>Paparkan Dari        | ¢ | Paparkan Sehingga |      | ¢     |     | ¢   |
|                             |       |   |        | No data available in table |   |                   |      |       |     |     |
| Showing 0 to 0 of 0 entries |       |   |        |                            |   |                   |      |       | ¢~  |     |

#### 1.11.1 Tambah Hebahan

1. Untuk tambah hebahan, klik butang **Tambah Hebahan** pada bahagian atas paparan.

| Pentadbiran             | +<br>TAMBAH HEBAHAN |
|-------------------------|---------------------|
| 🎓 Modul / Pentadbiran / | 💭 Khidmat Sokongan  |

- 2. Sekiranya butang **Tambah Hebahan** diklik, paparan Pengurusan Hebahan akan dipaparkan.
- 3. Isi semua butiran yang diperlukan pada ruang yang telah disediakan
- 4. Klik butang Tambah.

| Pengurusan Hebahan |              |                                                                                                    |
|--------------------|--------------|----------------------------------------------------------------------------------------------------|
| TAMBAH HEBAHAN     |              |                                                                                                    |
| Tajuk *            |              |                                                                                                    |
| Keterangan *       |              |                                                                                                    |
|                    |              | le contractor de la contractor de la contractor de la contractor de la contractor de la contractor de la contra |
| Status *           |              |                                                                                                    |
|                    |              | 6                                                                                                    |
| Tarikh Mula *      | 31 Oct, 2019 |                                                                                                    |
| Tarikh Tamat *     | 30 Nov, 2019 |                                                                                                    |
|                    | [            | тамван 🦼                                                                                                    |

#### 1.11.2 Papar

1. Untuk melihat butiran maklumat hebahan, klik butang Papar.

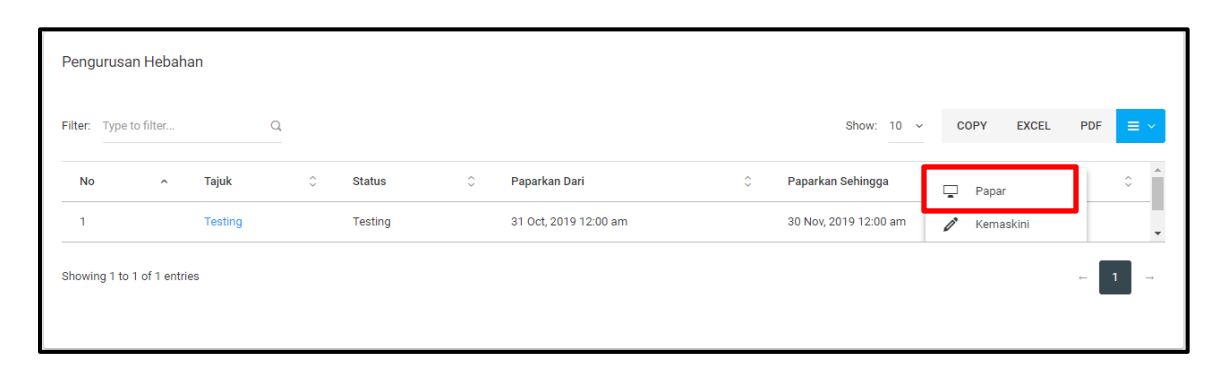

2. Sekiranya butang **Papar** diklik, paparan butiran maklumat hebahan akan dipaparkan.

| Pengurusan Hebahan<br>Paparan Hebahan |                       |
|---------------------------------------|-----------------------|
| Tajuk                                 | Testing               |
| Voterangen                            | -<br>Test 100         |
| Keterangan                            | lest 123              |
| Status                                | Testing               |
| Tarikh Mula                           | 31 Oct, 2019 12:00 am |
| Tarikh Tamat                          | 30 Nov, 2019 12:00 am |
|                                       |                       |

# 1.11.3 Kemaskini

1. Untuk mengemaskini maklumat hebahan, klik butang **Kemaskini** seperti dipaparkan di bawah.

| Pengurusan Heba        | han              |         |   |                       |                         |              |          |
|------------------------|------------------|---------|---|-----------------------|-------------------------|--------------|----------|
| Filter: Type to filter | Q                |         |   |                       | Show: 10                | ~ COPY EXCEL | PDF = ~  |
| No ^                   | Tajuk $\Diamond$ | Status  | ٥ | Paparkan Dari         | \$<br>Paparkan Sehingga | Papar        | ¢        |
| 1                      | Testing          | Testing |   | 31 Oct, 2019 12:00 am | 30 Nov, 2019 12:00 am   | 🖍 Kemaskini  | <b>.</b> |
| Showing 1 to 1 of 1 en | ries             |         |   |                       |                         |              | - 1 →    |
|                        |                  |         |   |                       |                         |              |          |

- 2. Sekiranya butang Kemaskini diklik, paparan Pengurusan Hebahan akan dipaparkan.
- 3. Isi semua butiran maklumat yang ingin dikemaskini pada ruang yang disediakan.
- 4. Klik butang Tambah.

| Pengurusan Hebahan |              |          |
|--------------------|--------------|----------|
| TAMBAH HEBAHAN     |              |          |
| Tajuk *            | Testing      |          |
| Keterangan *       | Test 123     | li di    |
| Status *           | Testing      | 4        |
| Tarikh Mula *      | 31 Oct, 2019 |          |
| Tarikh Tamat *     | 30 Nov, 2019 |          |
|                    |              | тамван 🥠 |

# 1.12 Lookup Table

| MOD            | UL                                   |   |
|----------------|--------------------------------------|---|
| <u>.</u>       | Direktori Kakitangan                 | > |
| Q              | Tempahan Bilik Mesyuarat             | > |
| ⇔              | Tempahan Kenderaan                   | > |
|                | Aduan Kerosakan Komputer             | > |
| *              | Aduan Kebersihan &<br>Kerosakan Aset | > |
| $\boxtimes$    | Mohon Domain & Email                 | > |
| ۵              | Permohonan Aksesori<br>Komputer      | > |
|                | Permohonan Kemudahan<br>Rangkaian    | > |
|                | Pinjaman Peralatan<br>Komputer       | > |
| PENT           | ADBIRAN                              |   |
| ۵              | Pentadbiran & Tetapan                | > |
| <b>أليا</b> اً | Laporan                              | > |

2. Klik butang Lookup Table seperti paparan di bawah.

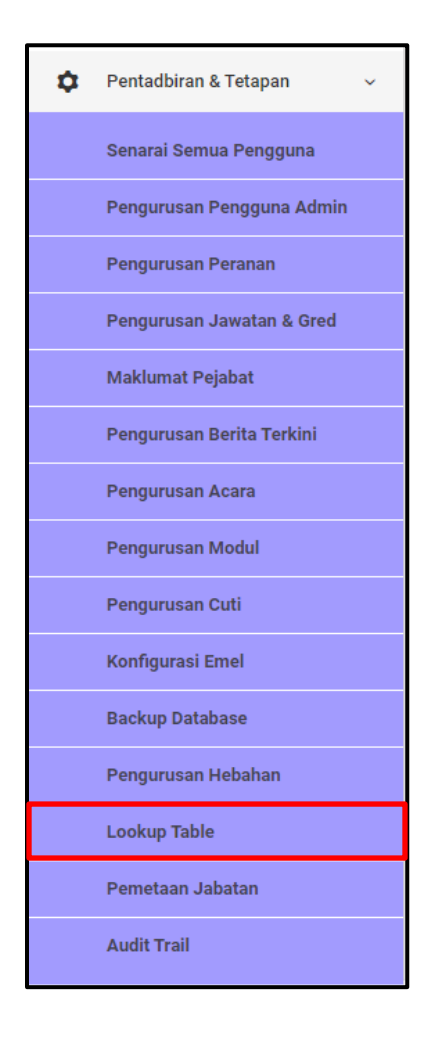

3. Sekiranya butang **Pengurusan Hebahan** diklik, paparan Pengurusan hebahan akan dipaparkan.

| Looki   | up Tab                        | le                                       |       |      |      |       |            |   |
|---------|-------------------------------|------------------------------------------|-------|------|------|-------|------------|---|
| Filter: | Type to                       | filter Q                                 | Show: | 10 ~ | COPY | EXCEL | PDF 😑 🔪    | ~ |
| No      | ^                             | Lookup Table                             |       |      |      | \$    | Tindakan 🗘 |   |
| 1       |                               | Jenis Laporan Kebersihan & Aset          |       |      |      |       | Lihat      |   |
| 2       |                               | Vendor Aduan Kebersihan & Kerosakan Aset |       |      |      |       | Lihat      |   |
| 3       |                               | Bandar                                   |       |      |      |       | Lihat      |   |
| 4       |                               | Jenis Kerosakan Item                     |       |      |      |       | Lihat      |   |
| 5       |                               | Jenis Kerosakan Komputer                 |       |      |      |       | Lihat      |   |
| 6       |                               | Vendor Aduan Kerosakan Komputer          |       |      |      |       | Lihat      |   |
| 7       |                               | Jenis Aksesori                           |       |      |      |       | Lihat      |   |
| 8       |                               | Jenis Kemudahan Rangkaian                |       |      |      |       | Lihat      |   |
| 9       |                               | Kategori Peralatan                       |       |      |      |       | Lihat      |   |
| 10      |                               | Negeri                                   |       |      |      |       | Lihat      |   |
| Showir  | Showing 1 to 10 of 20 entries |                                          |       |      |      |       | 1 2 -      | • |

#### 1.12.1 Lihat Maklumat, Tambah Maklumat dan Kemaskini Maklumat

1. Untuk melihat maklumat pada Lookup Table, klik butang **Lihat** pada bahagian kanan paparan.

| Looku   | Lookup Table                  |                                          |       |      |      |       |            |  |
|---------|-------------------------------|------------------------------------------|-------|------|------|-------|------------|--|
| Filter: | Type to                       | filter Q                                 | Show: | 10 ~ | COPY | EXCEL | PDF 📃 🗸    |  |
| No      | ^                             | Lookup Table                             |       |      |      | 0     | Tindakan 🗘 |  |
| 1       |                               | Jenis Laporan Kebersihan & Aset          |       |      |      |       | Lihat      |  |
| 2       |                               | Vendor Aduan Kebersihan & Kerosakan Aset |       |      |      |       | Lihat      |  |
| 3       |                               | Bandar                                   |       |      |      |       | Lihat      |  |
| 4       |                               | Jenis Kerosakan Item                     |       |      |      |       | Lihat      |  |
| 5       |                               | Jenis Kerosakan Komputer                 |       |      |      |       | Lihat      |  |
| 6       |                               | Vendor Aduan Kerosakan Komputer          |       |      |      |       | Lihat      |  |
| 7       |                               | Jenis Aksesori                           |       |      |      |       | Lihat      |  |
| 8       |                               | Jenis Kemudahan Rangkaian                |       |      |      |       | Lihat      |  |
| 9       |                               | Kategori Peralatan                       |       |      |      |       | Lihat      |  |
| 10      |                               | Negeri                                   |       |      |      |       | Lihat      |  |
| Showin  | Showing 1 to 10 of 20 entries |                                          |       |      |      |       |            |  |

2. Sekiranya butang Kemaskini diklik, paparan maklumat jadual akan dipaparkan.

| Jenis Laporan Kebersihan & Aset |             |        |          |  |  |  |
|---------------------------------|-------------|--------|----------|--|--|--|
| ID                              | Description | Status | Tindakan |  |  |  |
| 1                               | Awam        | Aktif  | ≡.       |  |  |  |
| 2                               | Elektrik    | Aktif  | ≡-       |  |  |  |
| 3                               | Mekanikal   | Aktif  | ≡.       |  |  |  |
|                                 |             |        |          |  |  |  |

3. Untuk menambah maklumat, klik butang **Tambah** pada bahagian atas paparan.

| Pentadbiran                                                            | +<br>TAMBAH | SENARAI LOOKUP TABLE |
|------------------------------------------------------------------------|-------------|----------------------|
| 🎓 Modul / Pentadbiran / Lookup Table (Jenis Laporan Kebersihan & Aset) |             | 💭 Khidmat Sokongan   |

- 4. Sekiranya butang **Tambah** diklik, paparan di bawah akan dipaparkan.
- 5. Isi semua maklumat yang diperlukan pada ruang yang disediakan.
- 6. Klik butang Hantar.

| Jenis Laporan Kebersihan & Aset | ×     |
|---------------------------------|-------|
| Desc:                           |       |
| Status:                         | •     |
|                                 | TUTUP |

7. Untuk mengemaskini maklumat jadual, klik butang Kemaskini.

| Jenis Laporan Kebersiha | an & Aset   |        |             |
|-------------------------|-------------|--------|-------------|
| ID                      | Description | Status | Tindakan    |
| 1                       | Awam        | Aktif  | <u> </u>    |
| 2                       | Elektrik    | Aktif  | 🖍 Kemaskini |
| 3                       | Mekanikal   | Aktif  | ≡.          |
|                         |             |        |             |

- 8. Sekiranya butang **Kemaskini** diklik, paparan di bawah akan dipaparkan.
- 9. Isi semua maklumat pada ruang yang diperlukan
- 10. Klik butang Simpan.

| Jenis Laporan Kebersihan & Aset | ×     |
|---------------------------------|-------|
| Desc:                           |       |
| Awam                            |       |
| Status:                         |       |
| Aktif                           | •     |
|                                 | TUTUP |

#### 1.13 Pemetaan Jabatan

| MOD           | MODUL                                |   |  |  |
|---------------|--------------------------------------|---|--|--|
| <u>.</u>      | Direktori Kakitangan                 | > |  |  |
| Q             | Tempahan Bilik Mesyuarat             | > |  |  |
| ⇔             | Tempahan Kenderaan                   | > |  |  |
|               | Aduan Kerosakan Komputer             | > |  |  |
| Ň             | Aduan Kebersihan &<br>Kerosakan Aset | > |  |  |
| $\boxtimes$   | Mohon Domain & Email                 | > |  |  |
| ۵             | Permohonan Aksesori<br>Komputer      | > |  |  |
|               | Permohonan Kemudahan<br>Rangkaian    | > |  |  |
|               | Pinjaman Peralatan<br>Komputer       | > |  |  |
| PENT          | TADBIRAN                             |   |  |  |
| ۵             | Pentadbiran & Tetapan                | > |  |  |
| <b>أليا</b> ً | Laporan                              | > |  |  |

2. Klik butang Pemetaan Jabatan seperti paparan di bawah.

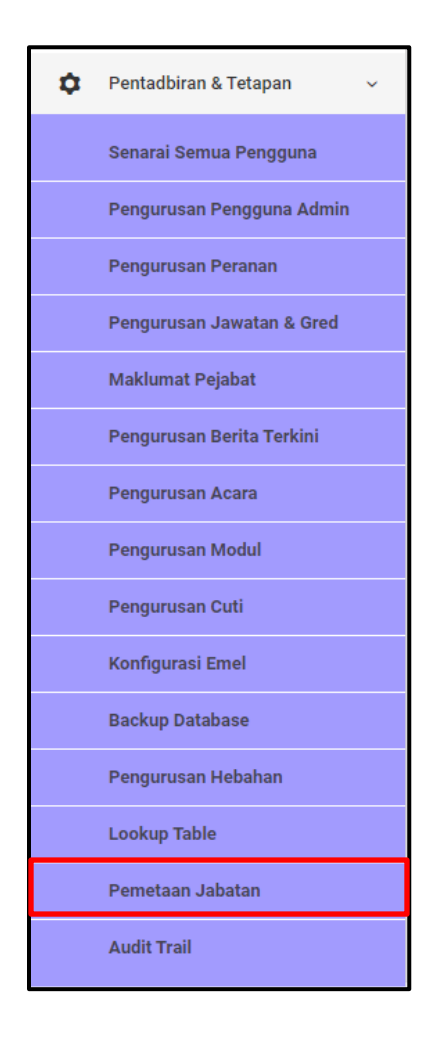

- 3. Sekiranya butang **Pemetaan Jabatan** diklik, paparan di bawah akan dipaparkan.
- 4. Untuk menetapkan jabatan PCRS, pilih jabatan PCRS pada bahagian kanan jabatan seperti ditanda di bawah.

| ID Jahatan | Nama lahatan                                      | Jahatan PCPS |   |
|------------|---------------------------------------------------|--------------|---|
| 1          | Jabatan Ketua Menteri Melaka                      | Sila Pilih   | ~ |
| 2          | Pejabat Kewangan dan Perbendaharaan Negeri Melaka | Sila Pilih   | × |
| 3          | Jabatan Mufti Negeri Melaka                       | Sila Pilih   | ~ |
| 4          | Mahkamah Syariah Negeri Melaka                    | Sila Pilih   | ~ |
| 5          | Pejabat Pengarah Tanah dan Galian Negeri Melaka   | Sila Pilih   | * |
| 6          | Jabatan Agama Islam Melaka                        | Sila Pilih   | ~ |
| 7          | Pejabat Daerah dan Tanah Melaka Tengah            | Sila Pilih   | ~ |
| <br>8      | Pejabat Daerah dan Tanah Alor Gajah               | Sila Pilih   | × |
| 9          | Pejabat Daerah dan Tanah Jasin                    | Sila Pilih   | × |
| 10         | Jabatan Perancang Bandar dan Desa Negeri Melaka   | Sila Pilih   | ¥ |

# 1.14 Audit Trail

| MOD            | MODUL                                |   |  |  |  |
|----------------|--------------------------------------|---|--|--|--|
| <u>.</u>       | Direktori Kakitangan                 | > |  |  |  |
| Q              | Tempahan Bilik Mesyuarat             | > |  |  |  |
| ⇔              | Tempahan Kenderaan                   | > |  |  |  |
|                | Aduan Kerosakan Komputer             | > |  |  |  |
| *              | Aduan Kebersihan &<br>Kerosakan Aset | > |  |  |  |
| $\boxtimes$    | Mohon Domain & Email                 | > |  |  |  |
| ۵              | Permohonan Aksesori<br>Komputer      | > |  |  |  |
|                | Permohonan Kemudahan<br>Rangkaian    | > |  |  |  |
|                | Pinjaman Peralatan<br>Komputer       | > |  |  |  |
| PENT           | ADBIRAN                              |   |  |  |  |
| ۵              | Pentadbiran & Tetapan                | > |  |  |  |
| <b>أليا</b> اً | Laporan                              | > |  |  |  |

2. Klik butang Audit Trail seperti paparan di bawah.

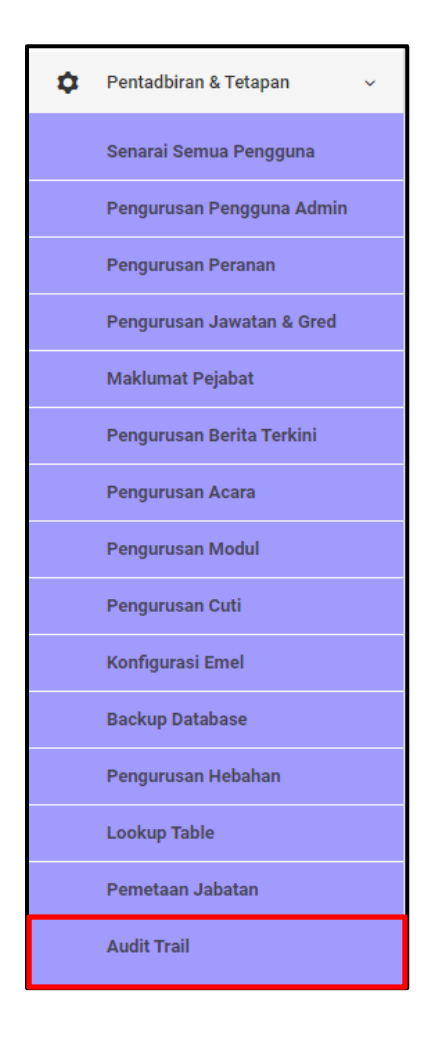

- 3. Sekiranya butang Audit Trail diklik, paparan di bawah akan dipaparkan.
- 4. Untuk menetapkan tahap bahaya sesuatu URL, klik pada bahagian **Flag** seperti ditanda di bawah.

| Audit      |                 |                                                                                         |   |           |                       |         |    |
|------------|-----------------|-----------------------------------------------------------------------------------------|---|-----------|-----------------------|---------|----|
| Filter: Ty | pe to filter Q  |                                                                                         |   | Sh        | ow: 10 ~ COPY EX      | CEL PDF | ≡∽ |
| No 🥎       | Pengguna 🗘      | URL                                                                                     | 0 | IP 🗘      | Tarikh/Masa 🗘         | Flag    | \$ |
| 1          | SUPERADMIN (su) | http://melaka_dev.loc/pentadbiran/audit-trail/list                                      |   | 127.0.0.1 | 31 Oct, 2019 06:26 pm | Normal  | τ. |
| 2          | SUPERADMIN (su) | http://melaka_dev.loc/notification/get/00000000-1111-2222-3333-444444444444444444444444 |   | 127.0.0.1 | 31 Oct, 2019 06:23 pm | Normal  | •  |
| 3          | SUPERADMIN (su) | http://melaka_dev.loc/pentadbiran/pemetaan-jabatan/list                                 |   | 127.0.0.1 | 31 Oct, 2019 06:23 pm | Normal  | •  |
| 4          |                 | http://melaka_dev.loc/api/v1/web/map_department                                         |   | 127.0.0.1 | 31 Oct, 2019 06:23 pm | Normal  | •  |
| 5          | SUPERADMIN (su) | http://melaka_dev.loc/notification/get/00000000-1111-2222-3333-444444444444444444444444 |   | 127.0.0.1 | 31 Oct, 2019 06:23 pm | Normal  | •  |
| 6          | SUPERADMIN (su) | http://melaka_dev.loc/pentadbiran/pemetaan-jabatan/list                                 |   | 127.0.0.1 | 31 Oct, 2019 06:23 pm | Normal  | •  |
| 7          | -               | http://melaka_dev.loc/api/v1/web/map_department                                         |   | 127.0.0.1 | 31 Oct, 2019 06:23 pm | Normal  | •  |